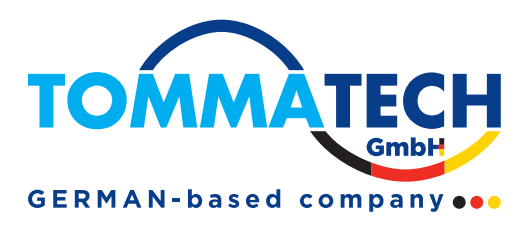

# 60-180KW DC EV Charger

# **User Manual**

Version: 1.0

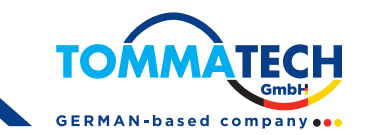

# Table of Contents

| 1. Safety Instructions       | 1    |
|------------------------------|------|
| 2. Technical Specifications  | 3    |
| 3. Introduction              | 5    |
| 3.1. Brief Introduction      | 5    |
| 3.2. Nozzle Specification    | 6    |
| 3.3. Product Overview        | 7    |
| 4. Packaging & Transport     | 8    |
| 4.1. Packaging               | 8    |
| 4.2. Transport               | 8    |
| 5. Installation              | 9    |
| 5.1. Pre-Installation        | 9    |
| 5.2. Cable Reach             | . 10 |
| 5.3. Construct Foundation    | . 10 |
| 5.4. Standard Wiring         | . 11 |
| 5.5. Space Requirement       | . 13 |
| 5.6. DC Charger Installation | . 13 |
| 6. Charging Process          | . 17 |
| 6.1. Operation Interface     | . 17 |
| 6.2. LED Operation           | . 27 |
| 6.3. Precautions             | . 28 |
| 6.4. EPO Operation           | . 28 |
| 7. System Configuration      | . 29 |
| 7.1. OCPP Connection         | . 29 |
| 7.2. Charger Log Download    | . 32 |
| 8. Routine Maintenance       | . 36 |
| 9. Trouble Shooting          | . 37 |

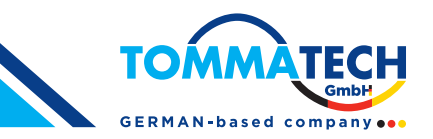

## **1. Safety Instructions**

Read and follow the instructions and warnings in this Manual before attempting to install this product. Keep this Manual for future reference.

# Please follow the below safety precautions to prevent bodily injuries and property damages.

| HAZAI | RD OF ELECTRIC SHOCK, EXPLOSION, OR ARC FLASH                                                                                                    |
|-------|----------------------------------------------------------------------------------------------------|
|       | WARNING: Damaging fumes                                                                                                    |
|       | <b>WARNING:</b> Explosive mixtures of dust or gases, corrosive gases, or conductive or radiant heat from other source.                                                                                                    |
|       | <b>WARNING:</b> Moisture, abrasive dust, steam or in an excessively damp environment.                                                                                                    |
|       | WARNING: Fungus, insects, vermin.                                                                                                    |
|       | WARNING: Salt-laden air or contaminated cooling refrigerant.                                                                                                    |
|       | <b>WARNING:</b> Pollution degree higher than 2 according to IEC 60664-1.                                                                                                    |
|       | <b>WARNING:</b> Exposure to abnormal vibrations, shocks, and tilting.                                                                                                    |
|       | <b>WARNING:</b> Exposure to direct sunlight, heat sources, or strong electromagnetic fields.                                                                                                    |
|       | <b>WARNING:</b> When the product is running, it should pay attention to ventilation, heat dissipation and keep the environment clean. Avoid installation in places with frequent occurrence of storm, rainstorm, lightning and other severe weather. |
|       | <b>WARNING:</b> During installation, if any abnormal phenomena such as cracking, loose case lock, water leakage are showing up, all operations shall be stopped immediately and professionals shall be informed in time to deal with them.           |
|       | <b>WARNING:</b> Do not put inflammable, explosive or combustible materials, chemicals, combustible steam and other dangerous goods near the charger.                                                                                                 |
|       | <b>WARNING:</b> Please keep the nozzle clean and dry. If there is any dirt, please wipe it with a cleaning cadre. It is strictly prohibited to touch the charging core with hands when it is powered.                                                |
|       | <b>WARNING:</b> It is strictly prohibited to use the charger when the nozzle or charging cable is defective, cracked, worn, and the nozzle line is exposed. If any, please contact the staff in time.                                                |

1

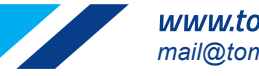

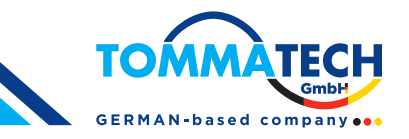

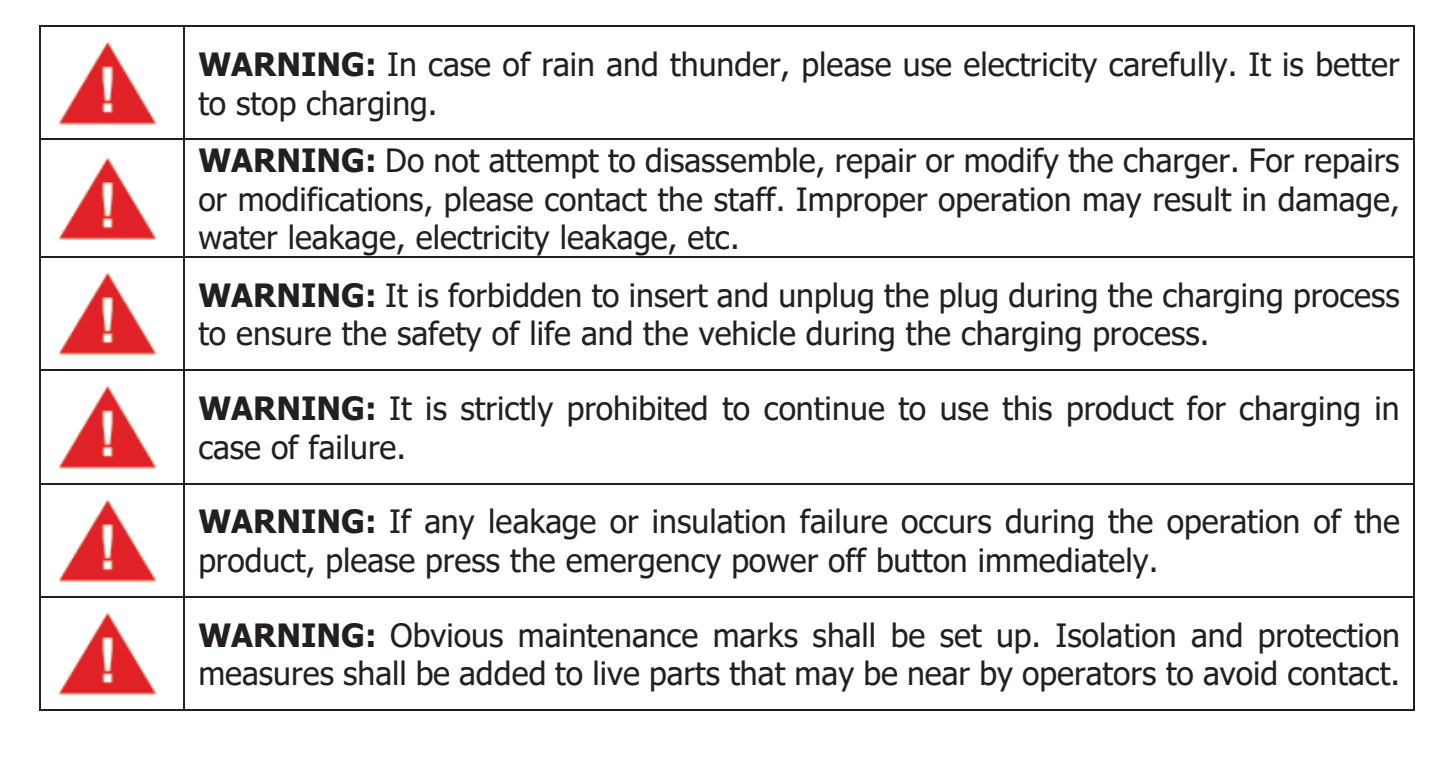

## CAUTIONS

**CAUTION:** Wrong installation and testing of the charger will cause potential damage to the vehicle battery, assembly, and the charger itself.

**CAUTION:** To reduce the risk of fire, connect only to a circuit provided with 100 amperes maximum branch circuit overcurrent protection in accordance with the National Electrical Code, ANSI/NFPA 70 and the Canadian Electrical Code, Part I, C22.1.

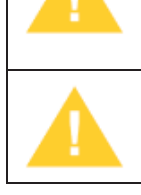

**CAUTION:** Do not operate the charger in temperatures outside its operating range of  $-35^{\circ}$ C to  $+ 55^{\circ}$ C.

### NOTE:

Electrical equipment should only be installed, operated, serviced, and maintained by qualified personnel. No responsibility is assumed by our company for any consequences arising out of the use of this material.

A qualified person is one who has skills and knowledge related to the construction, installation, and operation of electrical equipment and has received safety training to recognize and avoid the hazards involved.

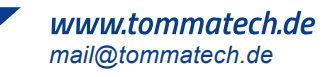

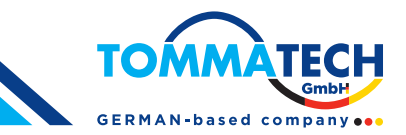

# 2. Technical Specifications

| MODEL                      |                | EVA<br>5460S                                                                                                    | EVA<br>5490S                     | EVA<br>54120s                    | EVA<br>54180S                    |  |  |
|----------------------------|----------------|----------------------------------------------------------------------------------------------------|----------------------------------|----------------------------------|----------------------------------|--|--|
| Charging Type              |                | DC fast charging                                                                                                    |                                  |                                  |                                  |  |  |
| Outlet Options             |                |                                                                                                    | C: CCS2 cable                    |                                  |                                  |  |  |
| AC Input Power             |                | 93 A, 64<br>kVA @ 400V<br>50 Hz                                                                                                    | 139 A, 96<br>kVA @ 400V<br>50 Hz | 185 A, 128<br>kVA @ 400V<br>50Hz | 278 A, 192<br>kVA @ 400V<br>50Hz |  |  |
| Input Volta                | age Range      |                                                                                                    | 400 VAC or 38                    | 30 VAC ± 10%                     |                                  |  |  |
| Input Freq                 | uency          |                                                                                                    | 50 Hz c                          | r 60 Hz                          |                                  |  |  |
| DC Output                  | Power Rating   | 60 kW                                                                                                    | 90 kW                            | 120 kW                           | 180 kW                           |  |  |
| DC Output                  | Voltage        | 200-100                                                                                                    | 00 Vdc (Constant p               | ower from 300-10                 | 00 Vdc)                          |  |  |
| Number of                  | EV Served      | Up to 2 (CC, /                                                                                                    | AA, JC, JJ ,GG moo               | lels) Up to 1 (C, A,             | J, G models)                     |  |  |
| Cable Leng                 | jth            |                                                                                                    | 5 m default, optio               | onal 6.0 m/ 7.0 m                |                                  |  |  |
| Output<br>Current<br>Range | CCS Cables     | 4-200 A                                                                                                    | 6-200 A 8-200 A                  |                                  | 12-200 A                         |  |  |
| Electro-Ma<br>Compatibil   | gnetic<br>ity  | Class A (optional Class B) according to EN 61000-6-3:2007                                                                                           |                                  |                                  |                                  |  |  |
| Network Ty                 | уре            | TN-S. TN-C, TN-C-S, TT (required external RCD)                                                                                                    |                                  |                                  |                                  |  |  |
| Connector                  | Туре           | 3P + N + PE                                                                                                    |                                  |                                  |                                  |  |  |
| Protection                 |                | Overcurrent, overvoltage, undervoltage, integrated surge protection,<br>grounding fault including DC leakage protection, door opening<br>protection |                                  |                                  |                                  |  |  |
| Overvoltag                 | e Category     | Туре II                                                                                                    |                                  |                                  |                                  |  |  |
| Power Fact                 | or (Full Load) | ≥ 0.99                                                                                                    |                                  |                                  |                                  |  |  |
| THDi                       |                | ≤ 5%                                                                                                    |                                  |                                  |                                  |  |  |
| Efficiency                 |                | 94% (peak) 95% (peak                                                                                                    |                                  |                                  |                                  |  |  |
| Standby Po                 | ower           | < 35W                                                                                                    |                                  |                                  |                                  |  |  |
| Short Circu                | uit Current    | 10 kA                                                                                                    |                                  |                                  |                                  |  |  |
| Pre-charge Current         |                | < 1 A                                                                                                    |                                  |                                  |                                  |  |  |
| Inrush Cur                 | rent           | < 100 A                                                                                                    |                                  |                                  |                                  |  |  |
| Leakage C                  | urrent         | 0.8 mA                                                                                                    |                                  |                                  |                                  |  |  |
| Energy Me                  | tering         | Standard: Meter for DC outlet, Optional: AC inlet                                                                                                   |                                  |                                  |                                  |  |  |
| Cellular Co                | mmunication    | GSM, 4G, LTE                                                                                                    |                                  |                                  |                                  |  |  |
| USER INT                   | ERFACE         |                                                                                                    |                                  |                                  |                                  |  |  |

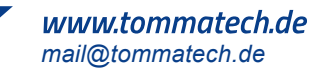

3

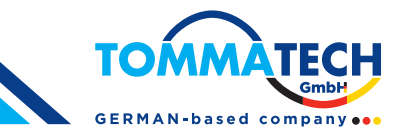

| Connectivity                 | Internet access via 4G/3G/Ethernet (RJ45)                                                                        |                   |                    |        |
|------------------------------|----------------------------------------------------------------------------------------------------|-------------------|--------------------|--------|
| User Authentication          | RFID, QR code                                                                                                    |                   |                    |        |
| User Interface               | 7" LCD high-contrast touchscreen                                                                                 |                   |                    |        |
| Communiation<br>Protocols    |                                                                                                    | Proprietary ar    | nd OCPP 1.6J       |        |
| RFID Reader                  |                                                                                                    | ISO/IEC 14443 A N | Mifare RFID reader |        |
| Emergency Button             |                                                                                                    | Ye                | es                 |        |
| CONFIGURATION                |                                                                                                    |                   |                    |        |
| Software Upgrade             |                                                                                                    | Over-The-         | Air (OTA)          |        |
| Language System              |                                                                                                    | English, Chinese, | French, Spanish,   | Türkçe |
| GENERAL CHARACTER            | ISTICS                                                                                                    |                   |                    |        |
| Protection Rating            | IP54 and IK10 (cabinet) / IK08 (touchscreen)                                                                     |                   |                    |        |
| Housing Material             |                                                                                                    | SGCC, Option      | nal: SUS430        |        |
| Operating Altitude           | Up to 2000m                                                                                                    |                   |                    |        |
| Operating Temperature        | -35 °C to 55 °C                                                                                                  |                   |                    |        |
| Storage Temperature          |                                                                                                    | -40 °C t          | o 70 °C            |        |
| Humidity                     |                                                                                                    | < 95%, non        | -condensing        |        |
| Mounting                     |                                                                                                    | Free-standi       | ing cabinet        |        |
| Dimensions (D x W x H)<br>mm | 750 x 740 x 1830                                                                                                 |                   |                    |        |
| Net Weight (kgs)             | 295 335 355 395                                                                                                  |                   |                    |        |
| COMPLIANCE STANDA            | RDS                                                                                                    |                   |                    |        |
| Codes & Standards            | IEC 61851-1 ed 3, IEC 61851-21-2 ed 1, IEC 61851-23 ed 1, IEC 61851-24 ed 1, IEC 62196-2, IEC 62196-3, IEC 61000 |                   |                    |        |
| Communication to the EV      | DIN 70121, ISO/IEC 15118 ed 1                                                                                    |                   |                    |        |

\* Product specifications are subject to change without further notice

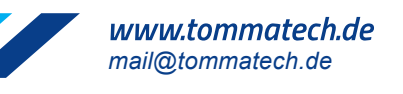

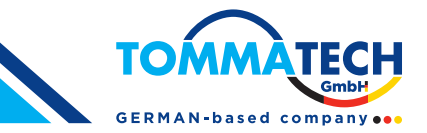

## **3. Introduction**

### **3.1. Brief Introduction**

It takes only 30 minutes at most to fill a car to 95% capacity through the charging plug of the DC electric vehicle charger. Provide green energy solutions for smart cities.

The electric vehicle charger adopts intelligent power distribution system design to meet different application requirements. The maximum power is 180kW, which is compatible with different BMS systems.

#### Matching application fields:

- Expressway charging service
- Parking lot
- Shopping center
- Commercial fleet
- Residential area

For ease of operation, the electric car charger is equipped with a 7-inch industrial touch screen, a standard Ethernet connection and an embedded RFID reader with WI-FI features to communicate with LAN routers, vehicles, action devices, and other chargers. (WIFI communication is optional)

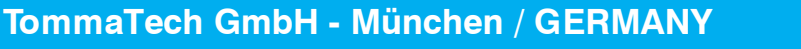

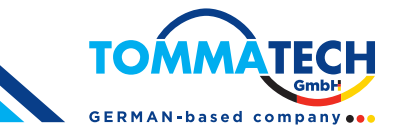

# 3.2. Nozzle Specification

CCS

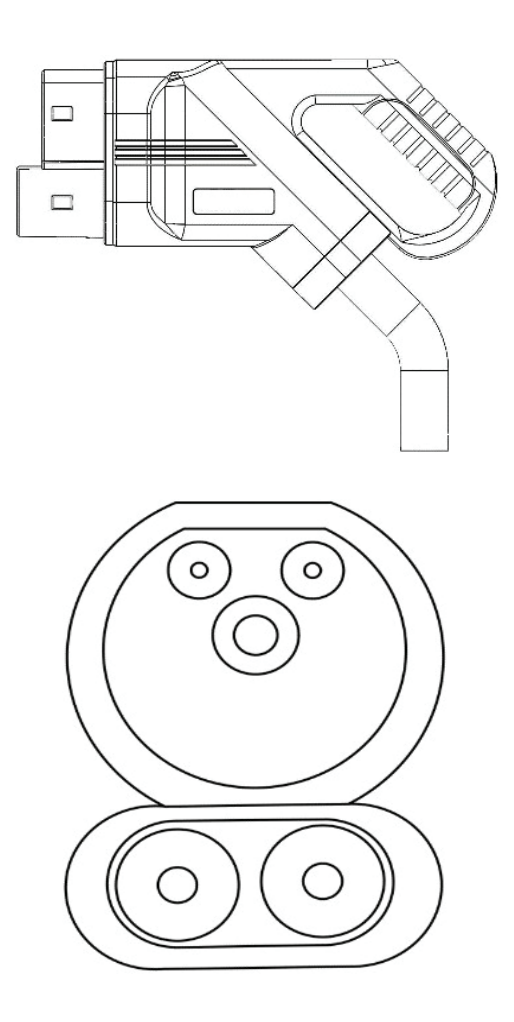

Figure 3.1 Charging plug, CCS structure

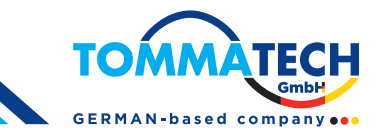

### **3.3. Product Overview**

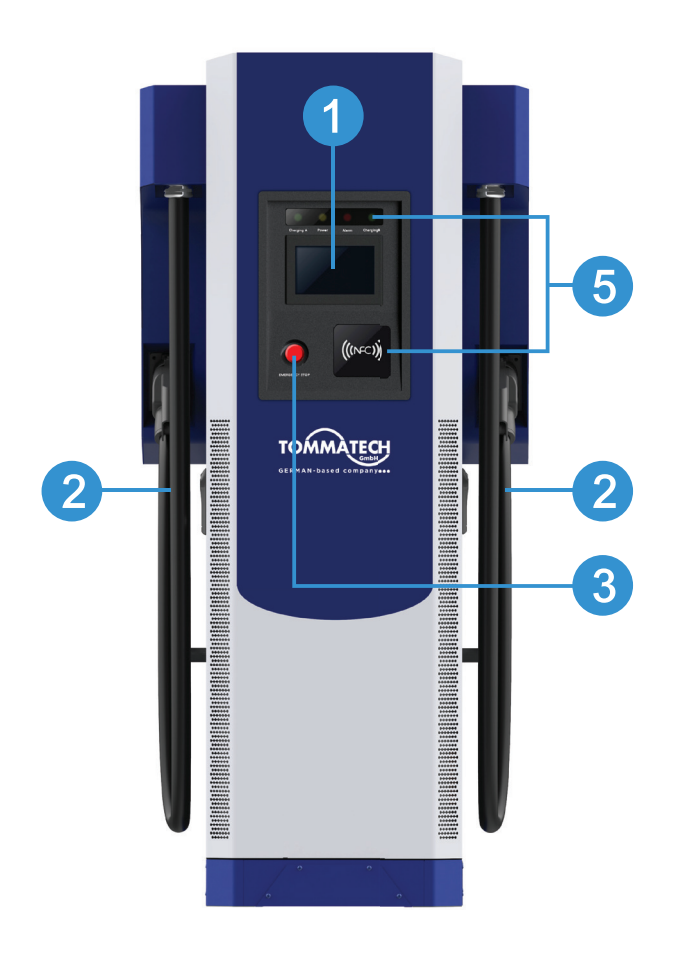

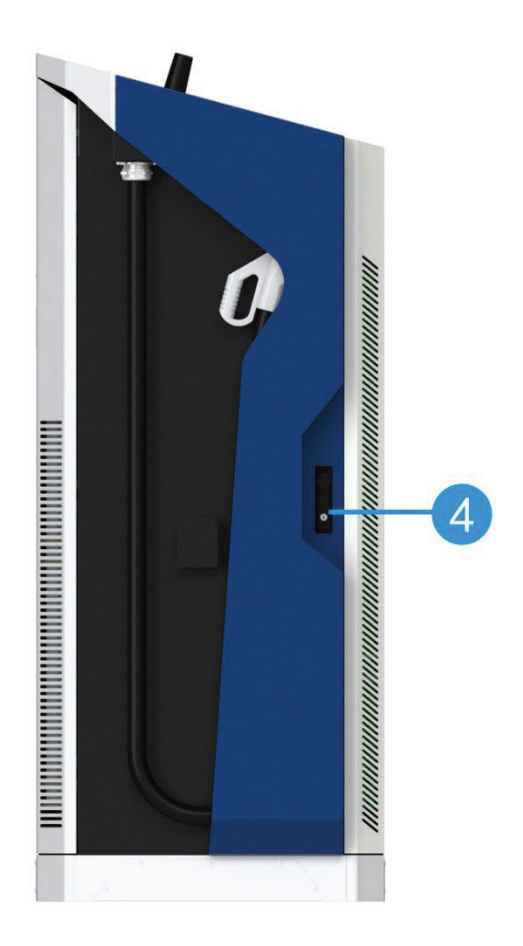

- 1. Touch screen
- 2. Charging nozzle (cable)
- 3. Emergency stop button
- 4. Door lock
- 5. Operation indication panel (nozzle insertion indication, card swiping indication, work indication)

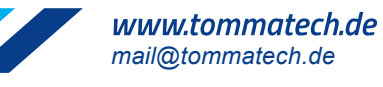

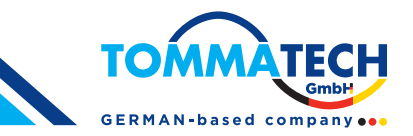

## 4. Packaging & Transport

### 4.1. Packaging

The Charger is delivered in a specialized wood packaging. The following figure shows the packaging, and size information for the Charger.

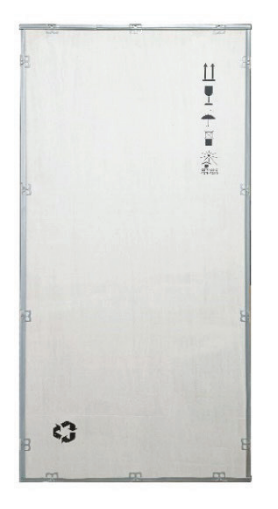

| Model Name | W [mm] | D [mm] | H [mm] |
|------------|--------|--------|--------|
| 180kW      | 819    | 848    | 2000   |

### 4.2. Transport

Move the charger to the required installation location with a forklift truck. Please move the Charger with the utmost caution!

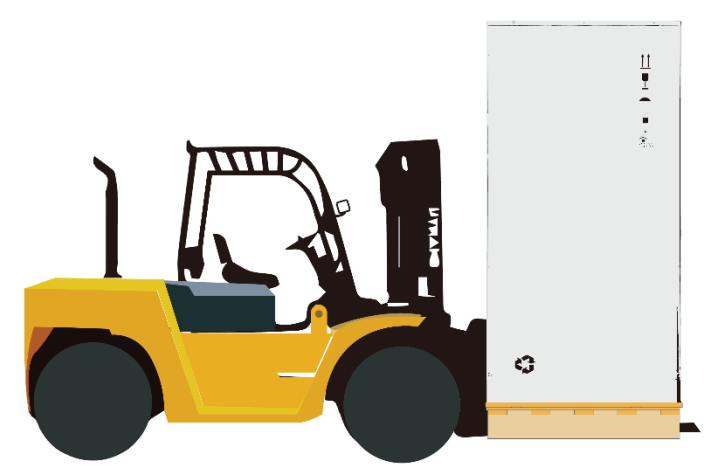

**NOTE:** The Charger must be stored in its original packaging in a dry environment from -40 °C to 70 °C.

It is recommended to transport the Charger to its final destination in its original packaging and unpack it there.

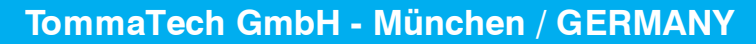

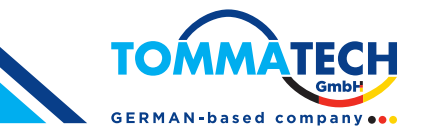

## 5. Installation

### 5.1. Pre-Installation

- Danger to life due to improper installation!
- Ignoring environmental conditions when handling electricity can lead to hazardous situations.

Before performing any installation activities, carefully read each item listed in this chapter that is critical to the installation process.

## [Location Selection]

### Consider before choosing where to install:

- Meets all criteria regarding charger placement and location
- Accessible Design Standards
- Make sure the installation location complies with cellular signal strength standards

## [Local Conditions]

- Area is dry and well ventilated
- The area is not exposed to dust, high temperatures, explosive gases, flammable materials or corrosive fumes
- Wiring and conduit needed to connect the charger to the board
- The location of the charging port when the vehicle is parked
- Space clearance requires minimum dimensions for airflow and service channels.

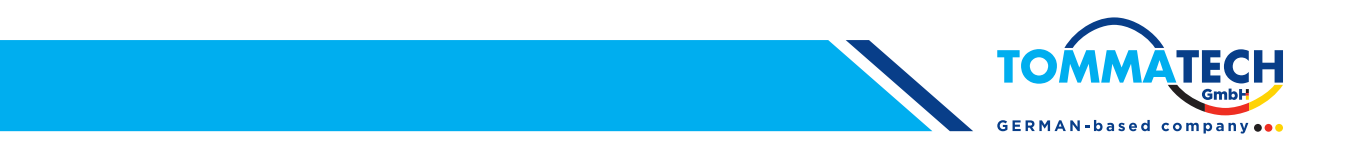

### 5.2. Cable Reach

In default configuration, the Charger comes with a cable length of 500cm. The figure 5.1 below shows the operating radius (5m) of the Charger.

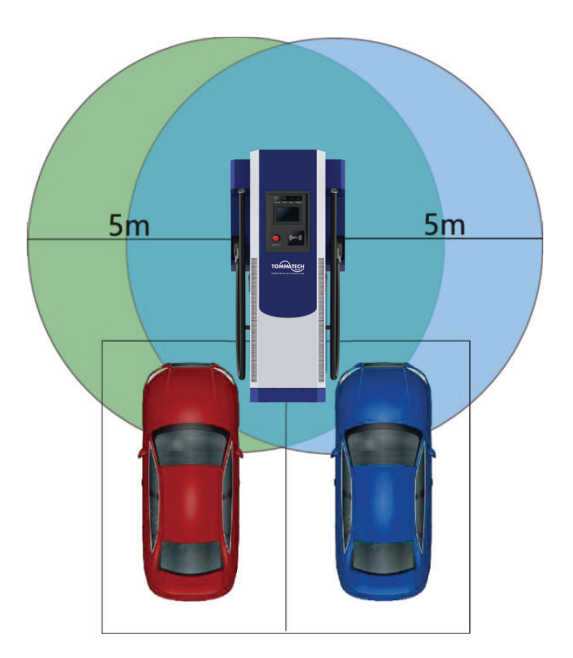

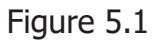

### 5.3. Construct Foundation

- The charger can be built on a concrete foundation, the flat surface of foundation should not be less than the dimension of 530 mm \* 750 mm.
- When preparing the foundation base and cabling pay regard to positions of cable through holes and expansion bolts, which was dimensioned in Figure 5.2.

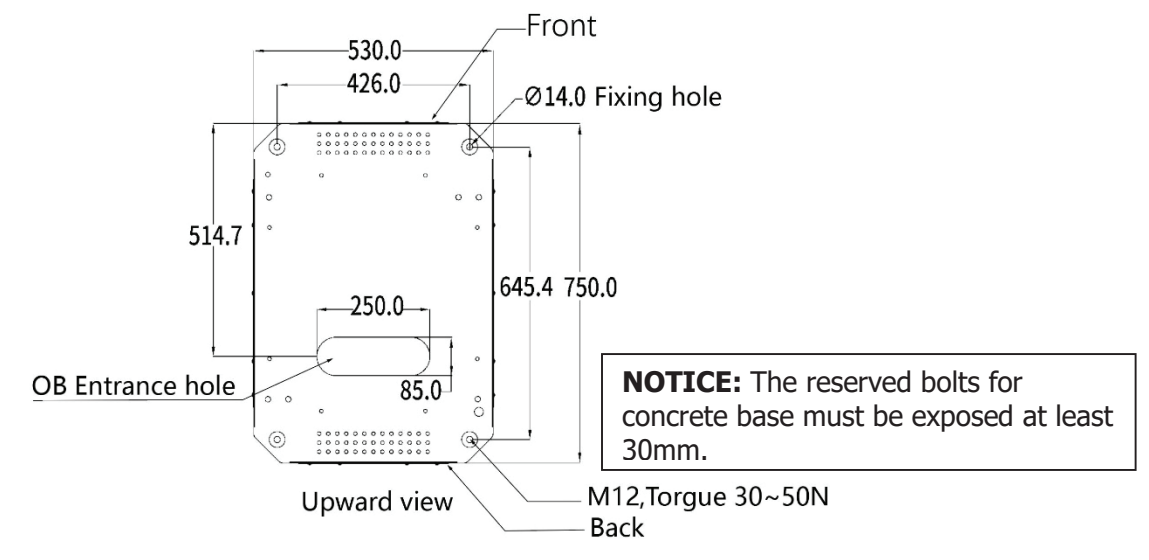

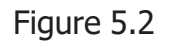

The height of the foundation is determined by the topography and natural environment

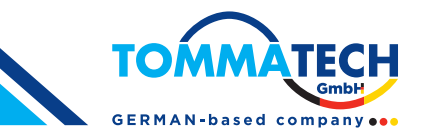

of the site. Depending on rainfall and drainage a height between 15 cm and 30 cm above the ground is recommended. Because of frost-proof the foundation has to be about 80 cm deep under the ground.

### NOTE:

- The unit must be mounted on solid and flat stone slabs.
- Different types of stone slabs require the use of expansion bolts, or choose suitable screw installation, in some conditions require drilling.
- The laying of power cables shall be in accordance with relevant national and industrial standards, specifications.
- Cable selection specification shall be selected according to the number of equipment and the type, power, voltage and current level of the equipment installed.
- When cables are laid, they are strictly forbidden to be exposed.
- When the cable is buried directly, the buried depth should not be less than 0.8m in order to prevent freezing.
- The selection of power cable specifications should be selected according to the installation environment and fire requirements.

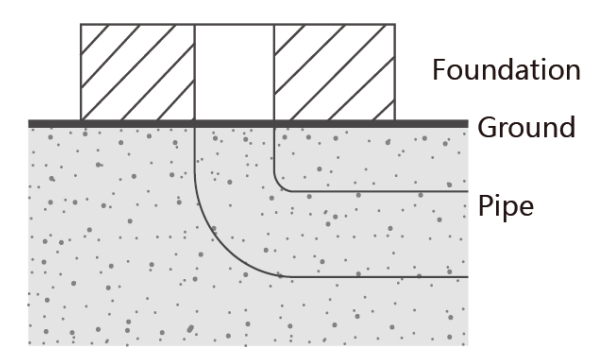

Figure 5.3

### 5.4. Standard Wiring

To connect the charger to the electrical panel, a professional installer or qualified electrician should consider the following guidelines and consult the table below.

• Overview of parameters for dimensioning of the protective devices and power supply line

| Charger rating                   | 60kW | 90kW | 120kW | 180kW |
|----------------------------------|------|------|-------|-------|
| Input phases (mm <sup>2</sup> )  | 35   | 70   | 95    | 150   |
| Input Neutral (mm <sup>2</sup> ) | 16   | 35   | 50    | 95    |
| Input PE (mm <sup>2</sup> )      | 16   | 35   | 50    | 95    |

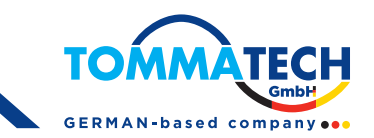

| Breaker With RCD Type A | 125 | 200 | 250 | 400 |
|-------------------------|-----|-----|-----|-----|
| Breaker 3Pole (A)       | 125 | 200 | 250 | 400 |

Specification requirements for fixing bolts

| Charger rating                  | 60kW | 90kW | 120kW | 180kW |
|---------------------------------|------|------|-------|-------|
| Input Phases terminal<br>block  | M8   | M8   | M8    | M8    |
| Input Neutral terminal<br>block | M8   | M8   | M8    | M8    |
| Input PE terminal block         | M8   | M8   | M8    | M8    |

The Cable sizes is based on table B.52.12 of IEC 60364-5-52 with the following assertions:

- 90 °C conductors
- An ambient temperature of 30 °C
- Use of copper conductors
- Installation method F

PE cable size is based on table 54.2 of IEC 60364-4-54.

If the ambient temperature is greater than 30 °C, larger conductors are to be selected in accordance with the correction factors of the IEC.

### Standard wiring considerations:

- Certified Type A RCD should be installed upstream close to the charger.
- In accordance with the electrical installation standard IEC60364-7-722. Refer to local regulation.
- The circuit breakers and the power cable minimal cross-sections are overvalued to ensure the functionality of the charger with higher temperatures.

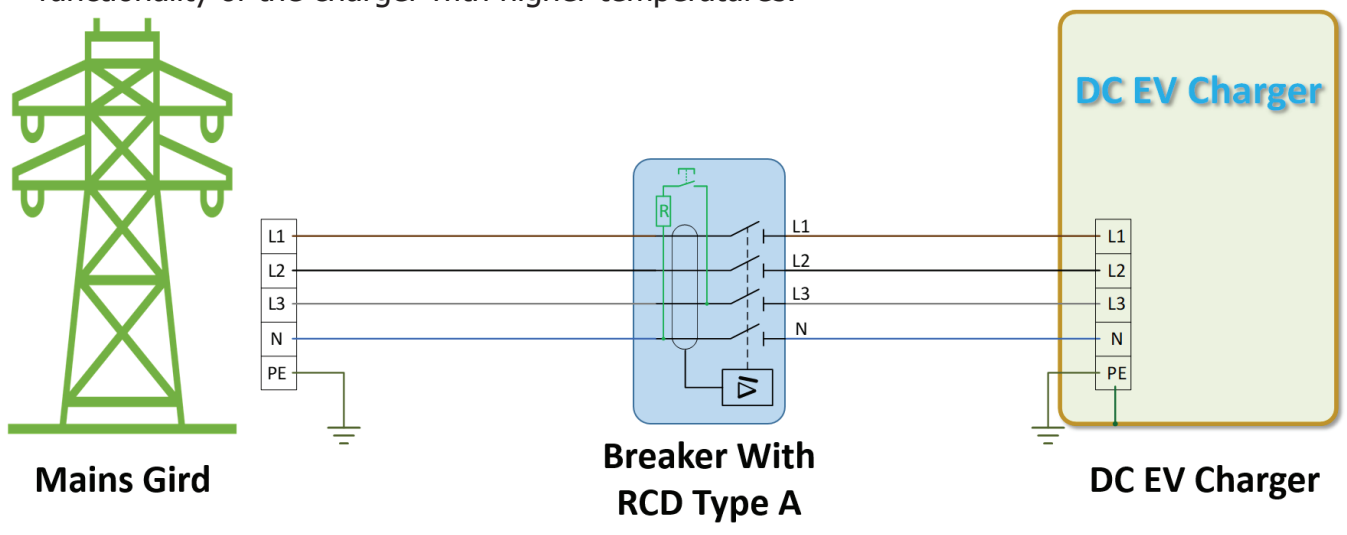

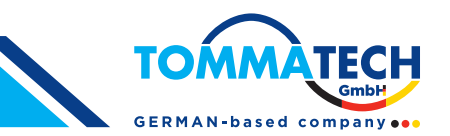

### 5.5. Space Requirement

When installing the charger, ensure a minimum distance from possible objects around the charger to allow sufficient airflow, and secondly, to leave room for possible service or maintenance operations.

The following figure shows the recommended minimum distance to be maintained during the site installation:

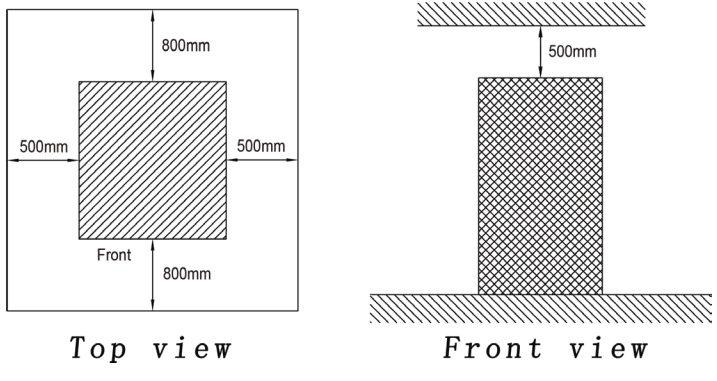

Figure 5.4

**NOTE:** Clearance dimensions are published for airflow and service access only. Consult with the local safety codes and standards for additional requirements in your local area.

## 5.6. DC Charger Installation

### **Recommended Tools**

- (1x) Gloves for installation work, insulating gloves for commissioning test
- (1x) Voltmeter or digital multi-meter
- (1x) Water level
- (1x) Hammer
- (1x) Concrete drilling machine
- (1x) Wire cutters / strippers
- (1x) Slotted screwdriver
- (1x) Phillips screwdriver
- (1x) Hex wrench socket 8mm (No. 8 socket wrench)
- (1x) Hex wrench socket 19mm (No. 19 socket wrench)
- (1x) Extension rod
- (1x) Torque wrench
- (1x) 19mm ratchet wrench

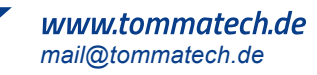

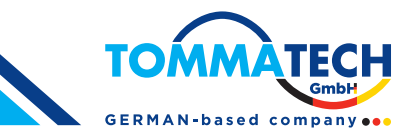

### Step 1: Demolition of steel belt box and foam

 Use slotted screwdriver
 to remove the steel belt box then remove the foam; See Figure 5.5

#### Step 2: Remove the top four ring hole screws

• Using No. 8 socket wrench See Figure 5.6

, remove the top four M12 round head hex screws;

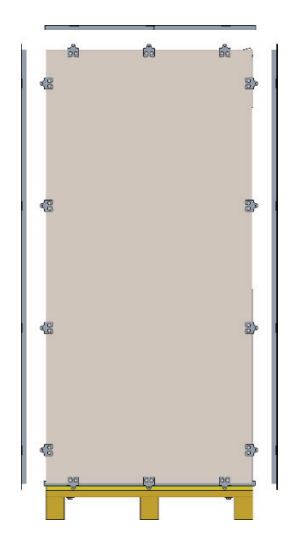

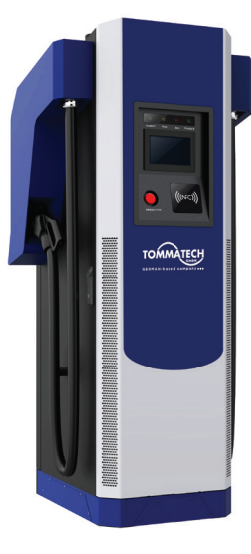

Figure 5.6

Figure 5.5 **Step 3: Fix the lifting ring on the screw hole** 

Fix the lifting ring (M12) onto the screw hole using No. 8 socket wrench figure 5.7

### **Step 4**: Remove the fixing screws between the charger and the base

# There are two cases when removing the fixing screws between the charger and the base

• When the screw position of the base has a large hole: open the front and rear doors, and

use No. 19 socket wrench, extension rod, and torque wrench for remove the fixing screws (M12) between the charger and the base; See Figure 5.8

 When the opening of the base screw position is small and the sleeve cannot enter: open the front and rear doors, use phillips screwdriver

the base screws, and then use 19mm ratchet wrench to extend to the bottom to loosen the fixing screws (M12) between the charger and the base.

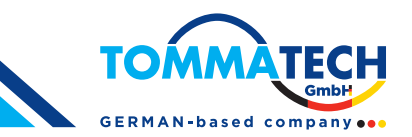

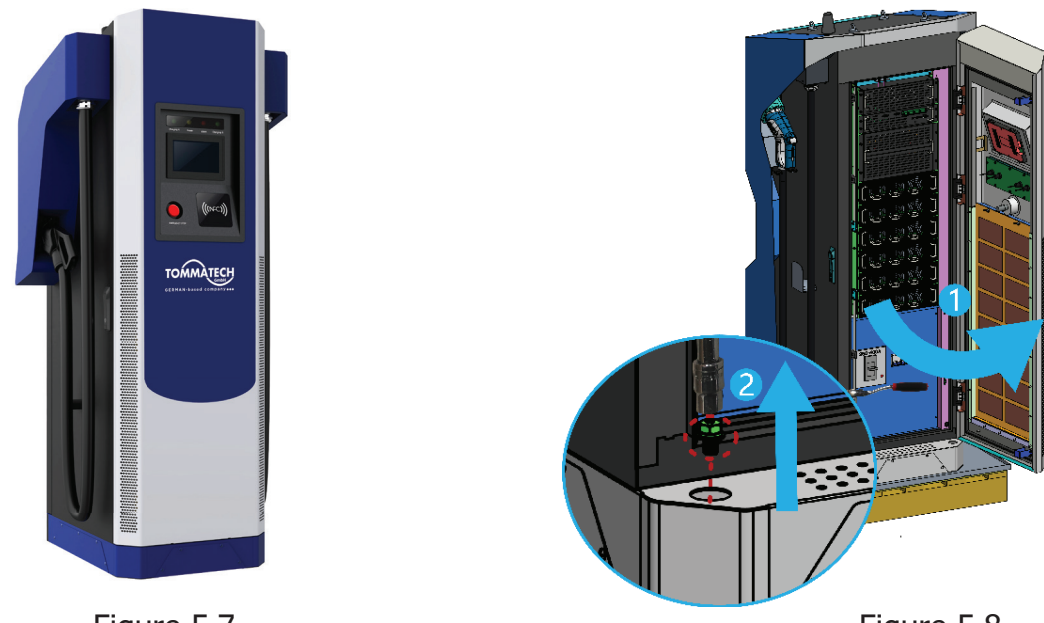

#### Figure 5.7

Figure 5.8

### Step 5: Lift the charger to the cement fixing platform

- Use the mounting plate and level tools to mark the mounting position in cement platform
- Close the front and back doors, and then lift the chassis to the cement fixing platform with steel wire ropes through lifting rings; See Figure 5.9

### Step 6: Attach the charger to cement platform

# There are two cases when assembling the fixing screws between the charger and cement platform

• When the screw position of the base has a large hole: open the front and rear doors, use

No. 19 socket wrench *fixing* , extension rod *fix*, and torque wrench *fix* to fix the screws (M12) to the fixing hole between the charger and the cement platform. See Figure 5.10

• When the opening of the base screw position is small and the sleeve cannot enter: open

the front and rear doors, use 19mm ratchet wrench to extend to the bottom

to secure the fixing screws (M12) between the charger and the base , then use phillips screwdriver to secure the baffle.

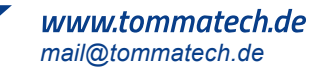

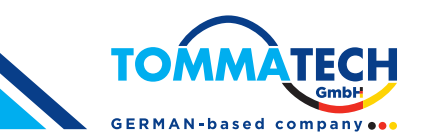

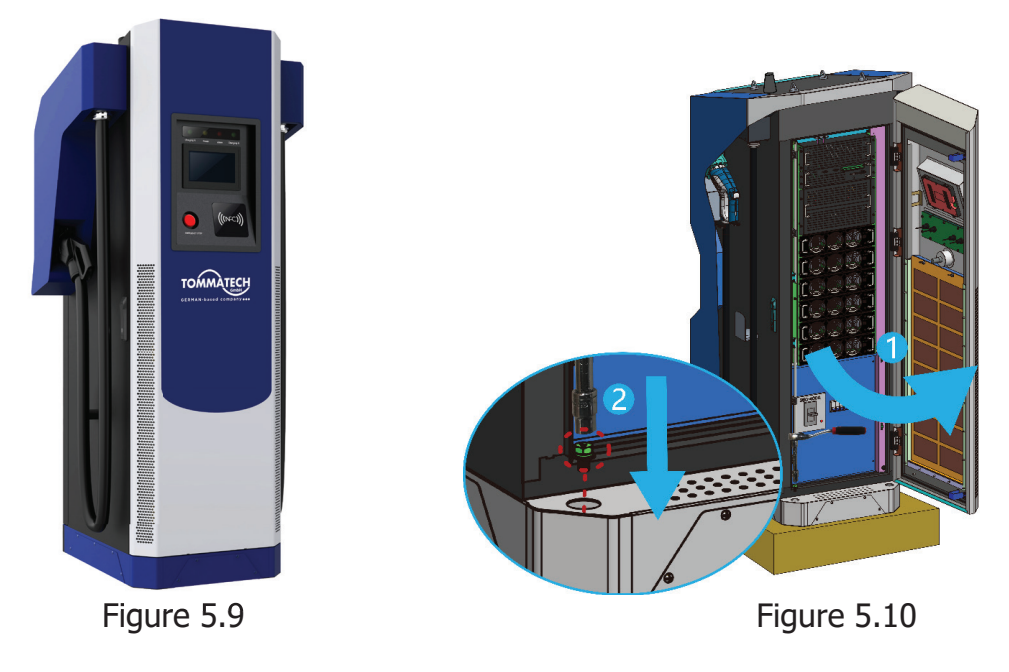

### Step 7: Connect the Charger

- Open the front door and use phillips screwdriver to remove the front switch bezel, See Figure 5.11
- Connect L1, L2, L3, N, PE wires to the circuit breaker, and use No. 8 socket wrench to secure the screws. See Figure 5.12

(Take 180kw as an example, the wiring mode of other models is the same as 180kw)

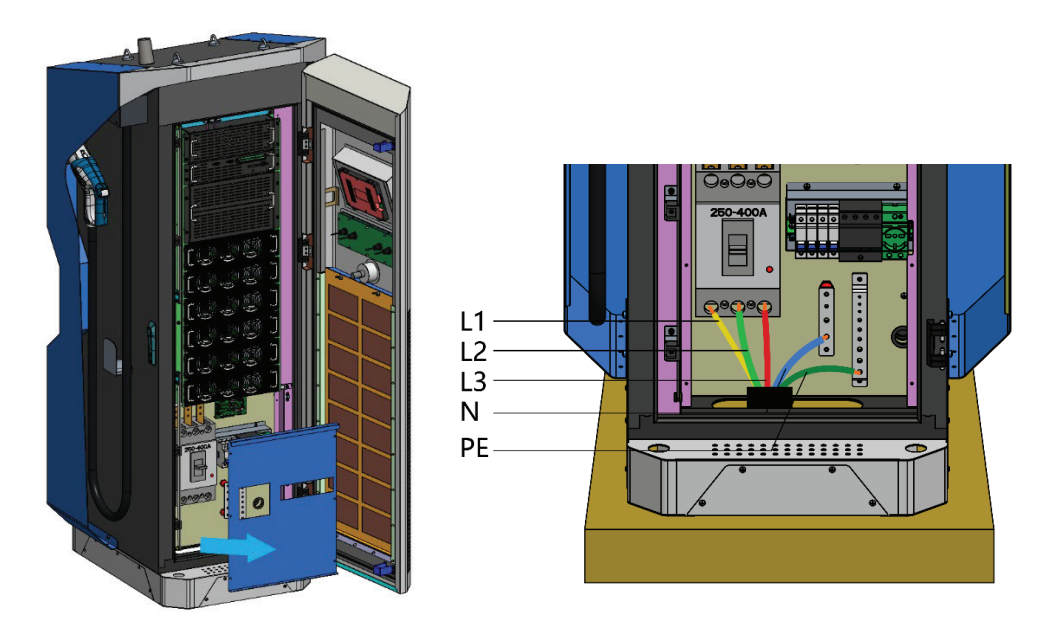

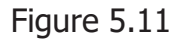

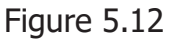

### NOTE:

- Before charging the charger, recheck all electrical connections after all wiring is complete.
- After the charger is powered on, the LCD screen will display the status of the charger.

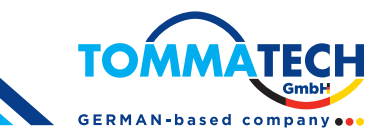

# 6. Charging Process

**6.1. Operation Interface** 

## 6.1.1. Display Menu Tree

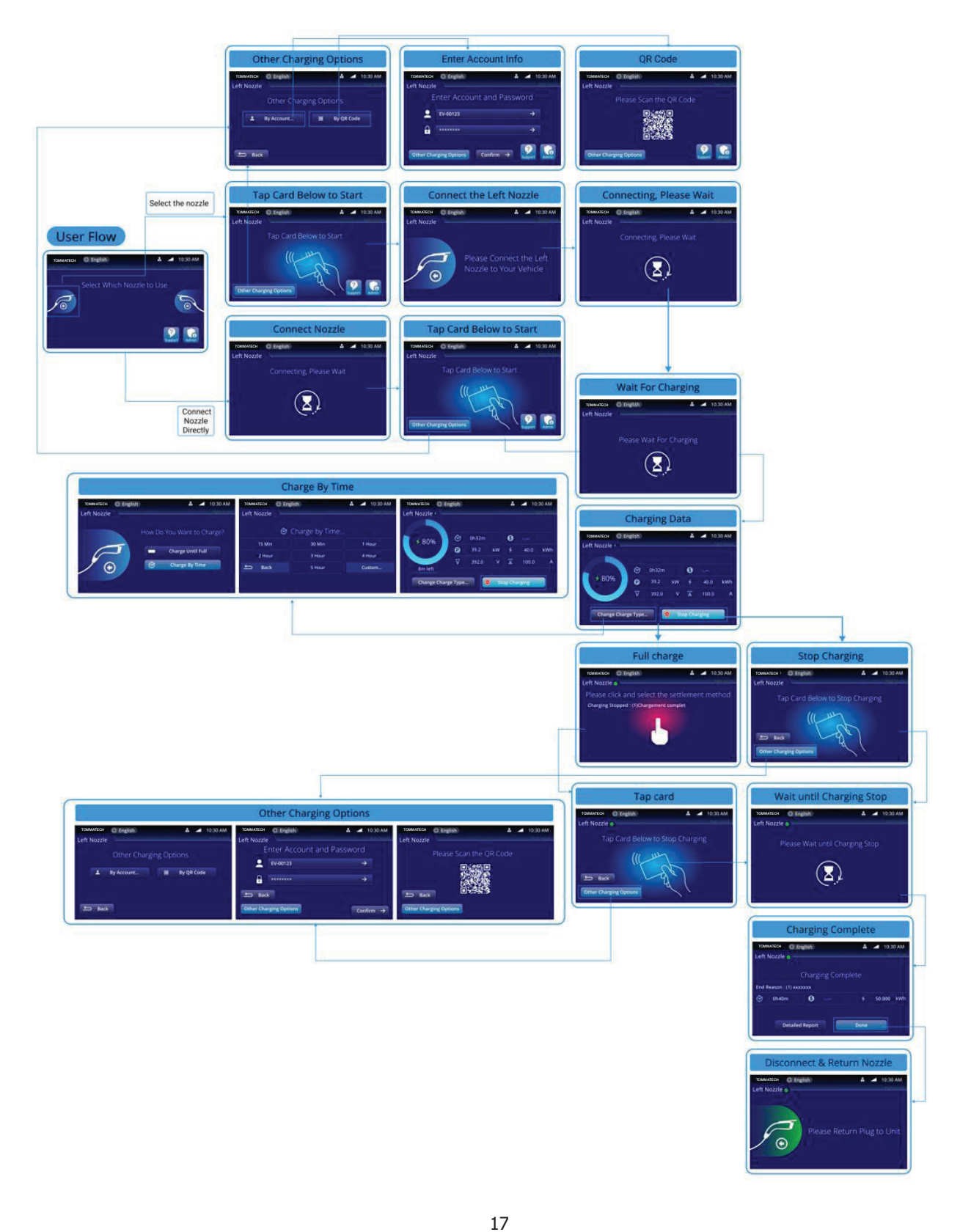

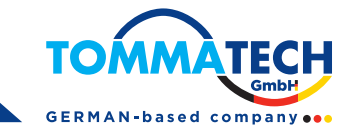

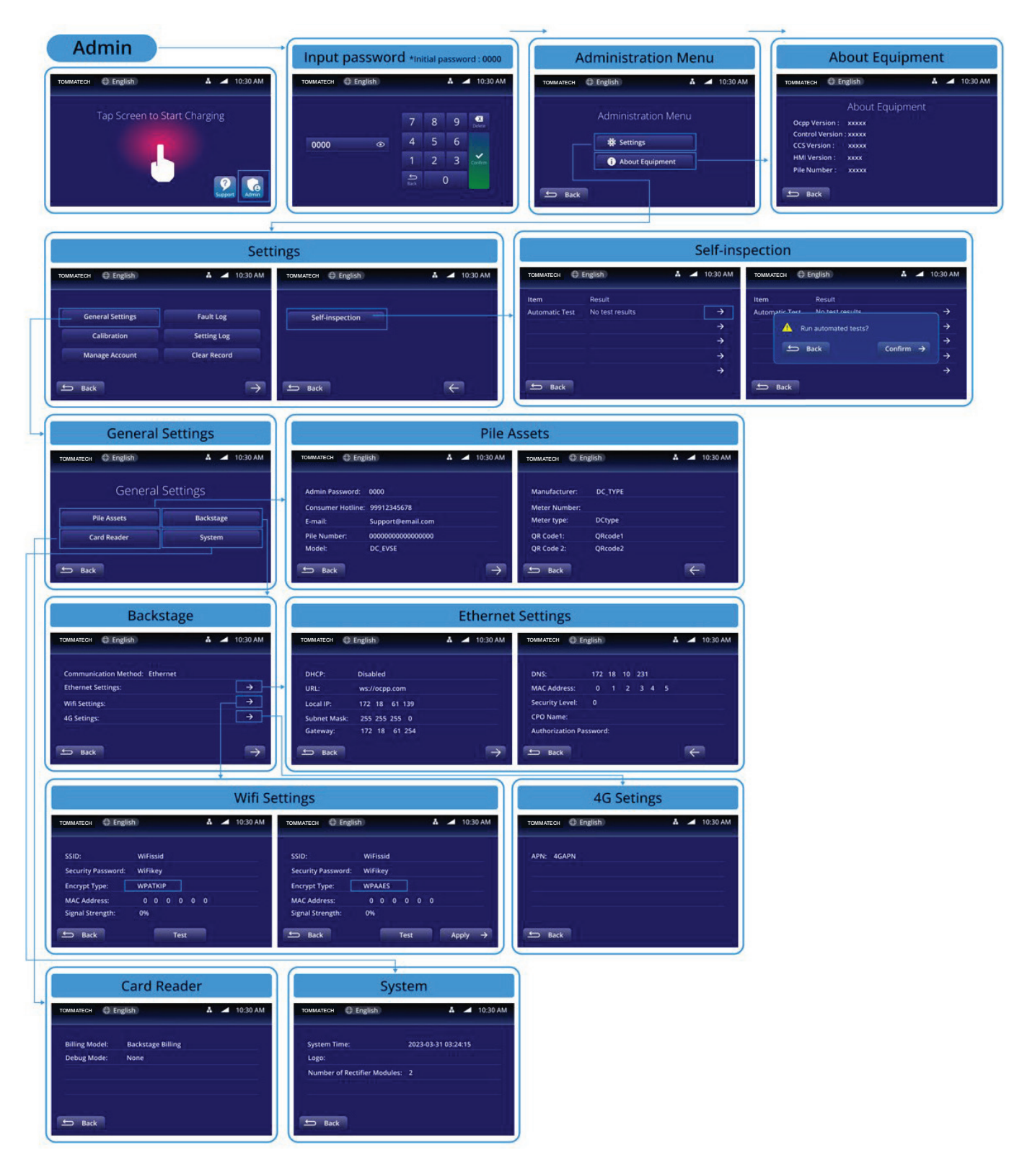

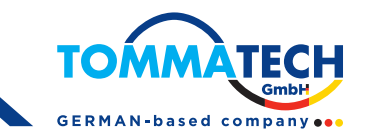

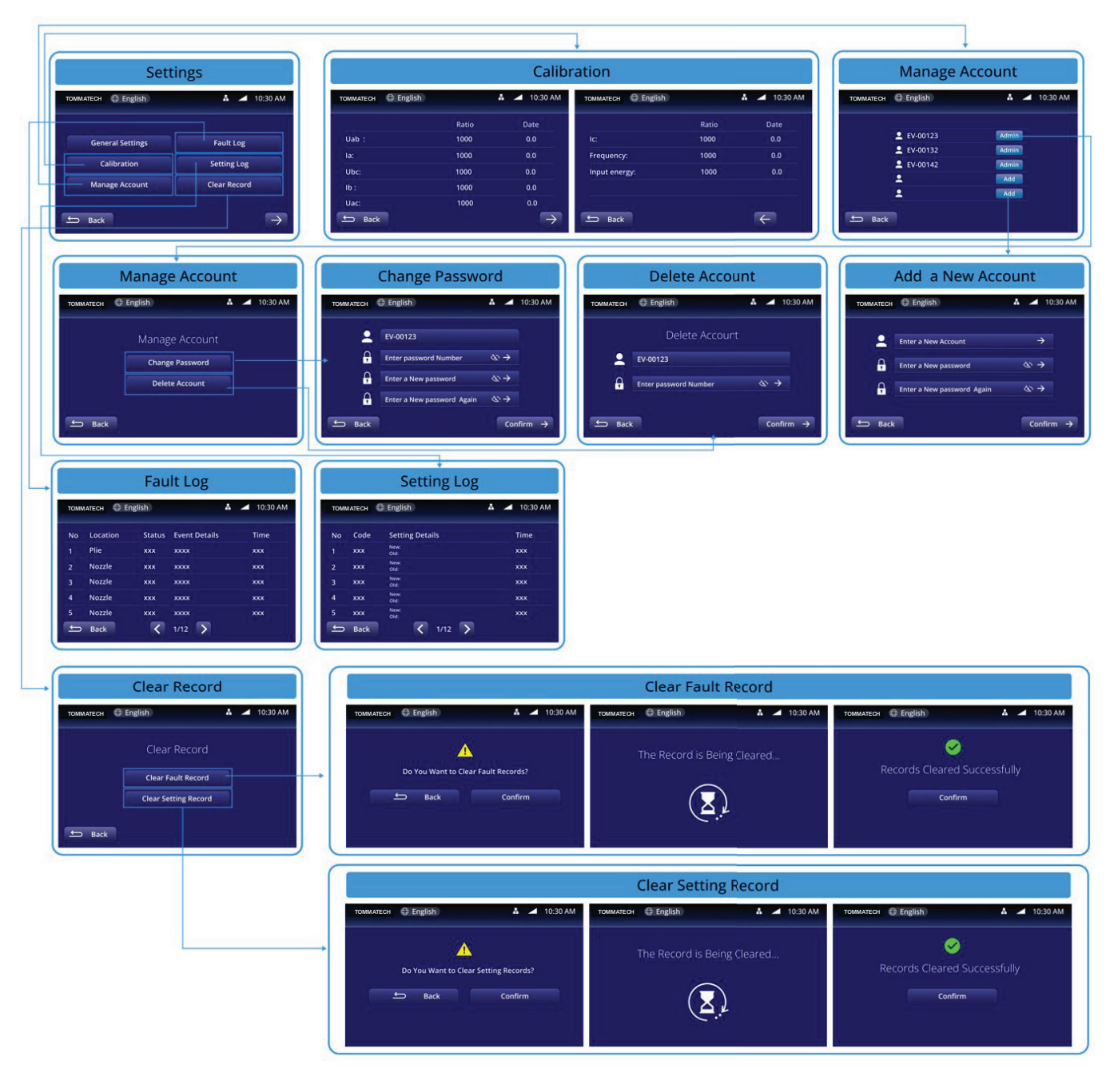

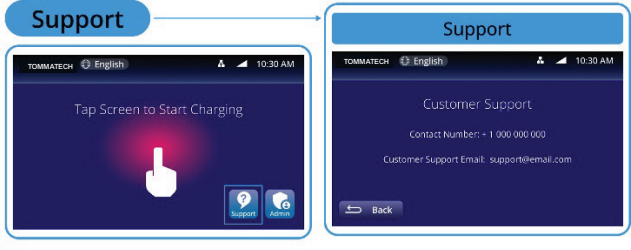

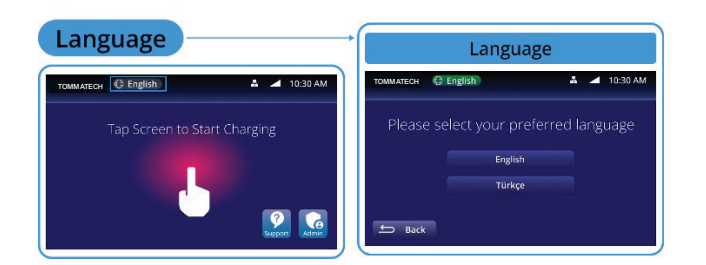

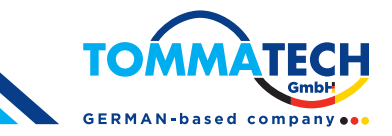

# 6.1.2. User Operation Steps

| Operating steps                                                                                                    | Operating interface                                                                                                    |  |  |  |
|----------------------------------------------------------------------------------------------------|----------------------------------------------------------------------------------------------------|--|--|--|
| <ul> <li>Step 1:</li> <li>Select a nozzle on the screen (step 2-1)</li> <li>Insert the nozzle directly (step 2-2)</li> </ul> | TOMMATECH       Image: English       Image: Image: |  |  |  |
| <b>Step2-1:</b><br>Tapping the card then connect the nozzle.                                                                 | TOMMATECH English     Left Nozzle     Tap Card Below to Start     Tap Card Below to Start     Other Charging Options     Tommatech     English     Image: Commate Charge     Tommate Charge     Please Connect the Left   Nozzle to Your Vehicle                                                                                                    |  |  |  |

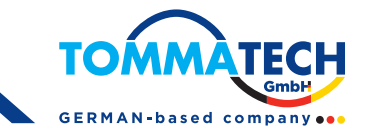

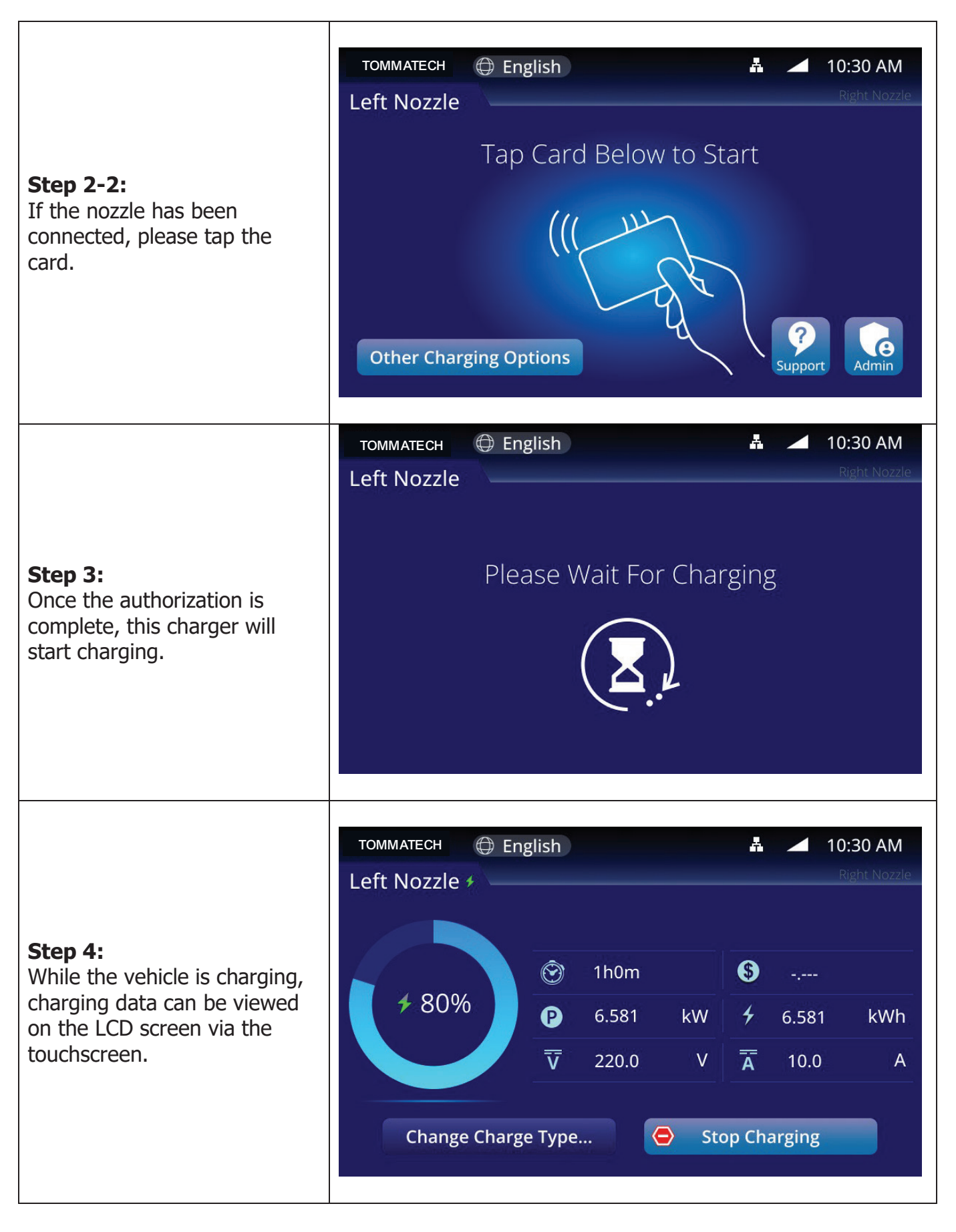

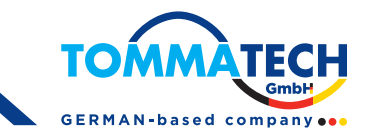

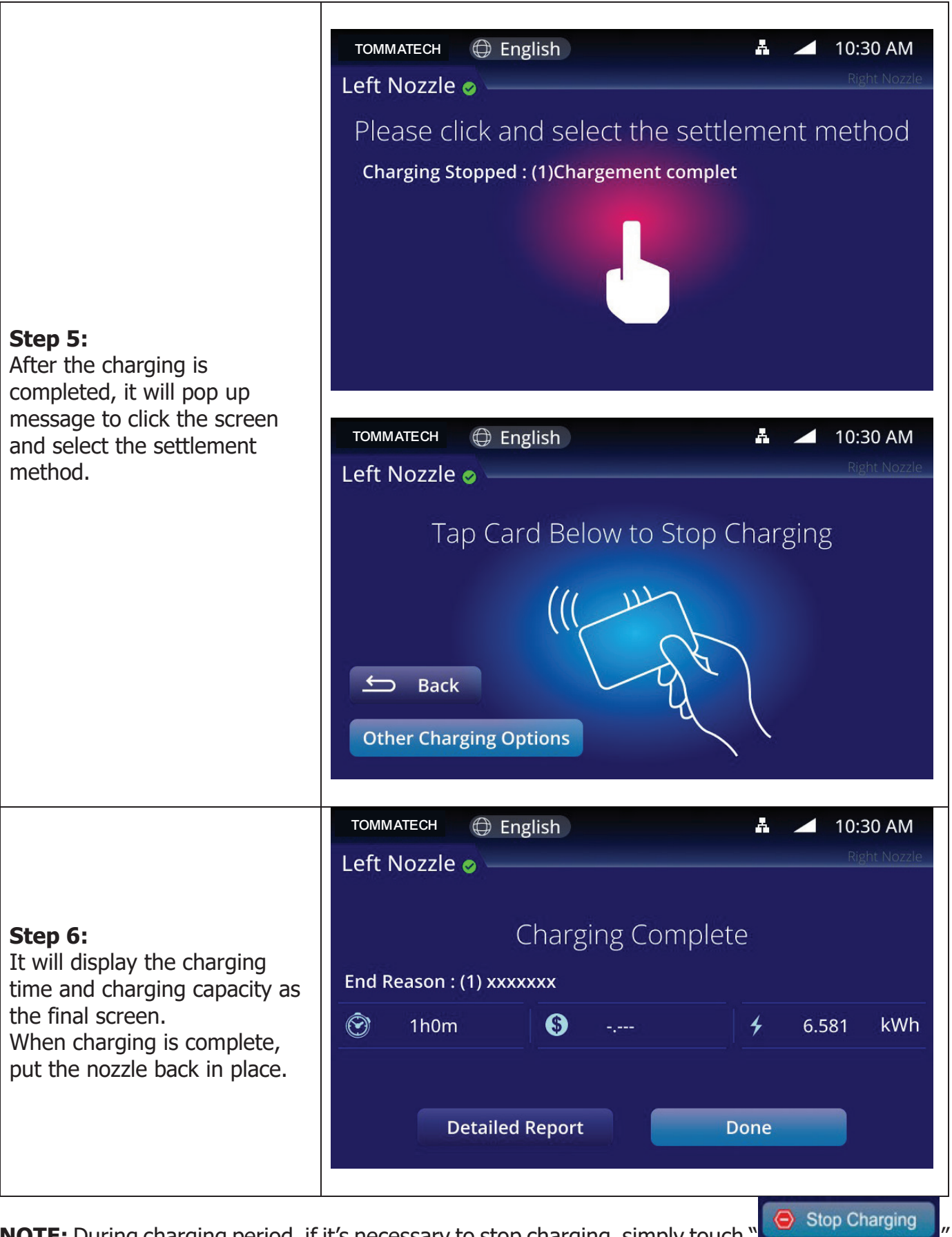

**NOTE:** During charging period, if it's necessary to stop charging, simply touch ' icon on the right bottom corner.

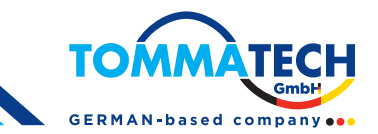

### 6.1.3. Charging Page Description

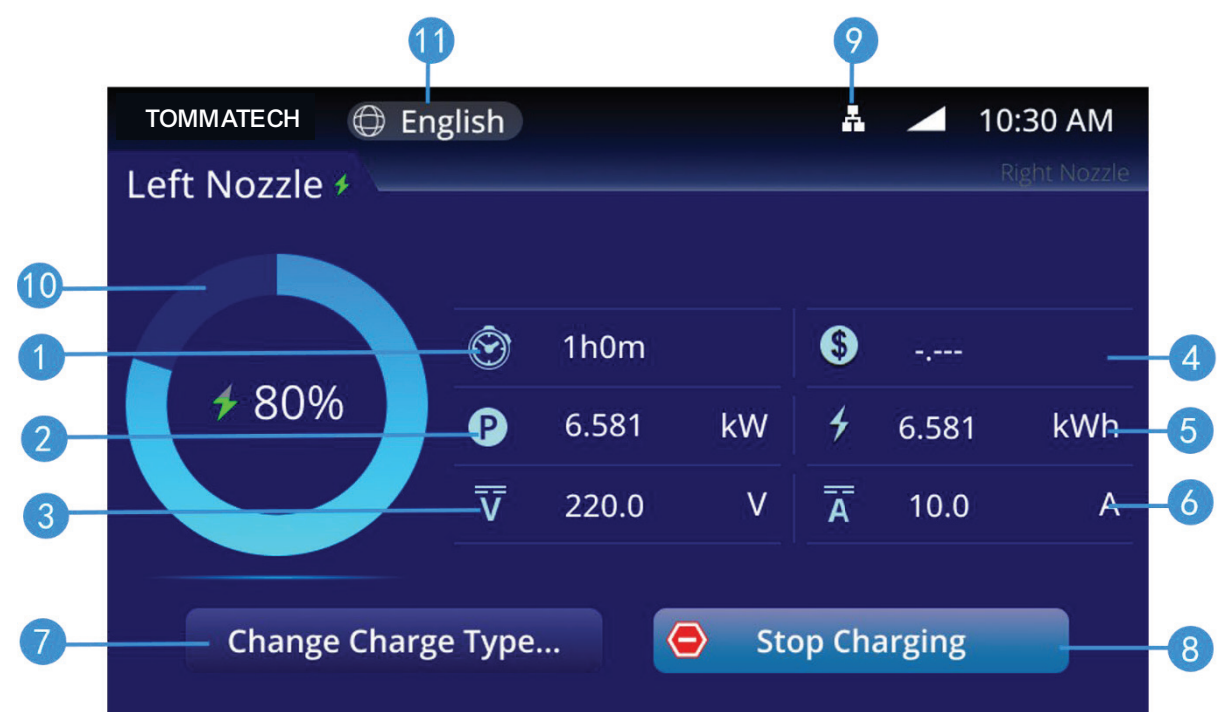

Figure 6-1 Real-time charging interface

- 1. Charging time
- 2. Charging power
- 3. Charging voltage
- 4. Charging cost
- 5. Charging capacity
- 6. Charging current
- 7. Change charge type
- 8. Stop button
- 9. Network status
- 10. Charging capacity of charged vehicle
- 11. Language selection

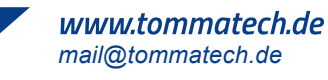

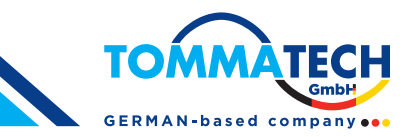

### 6.1.4. LCD Password Settings

Admin> Enter Password >Settings> General Settings>Pile Assets>Password **NOTE: The initial password is 0000** 

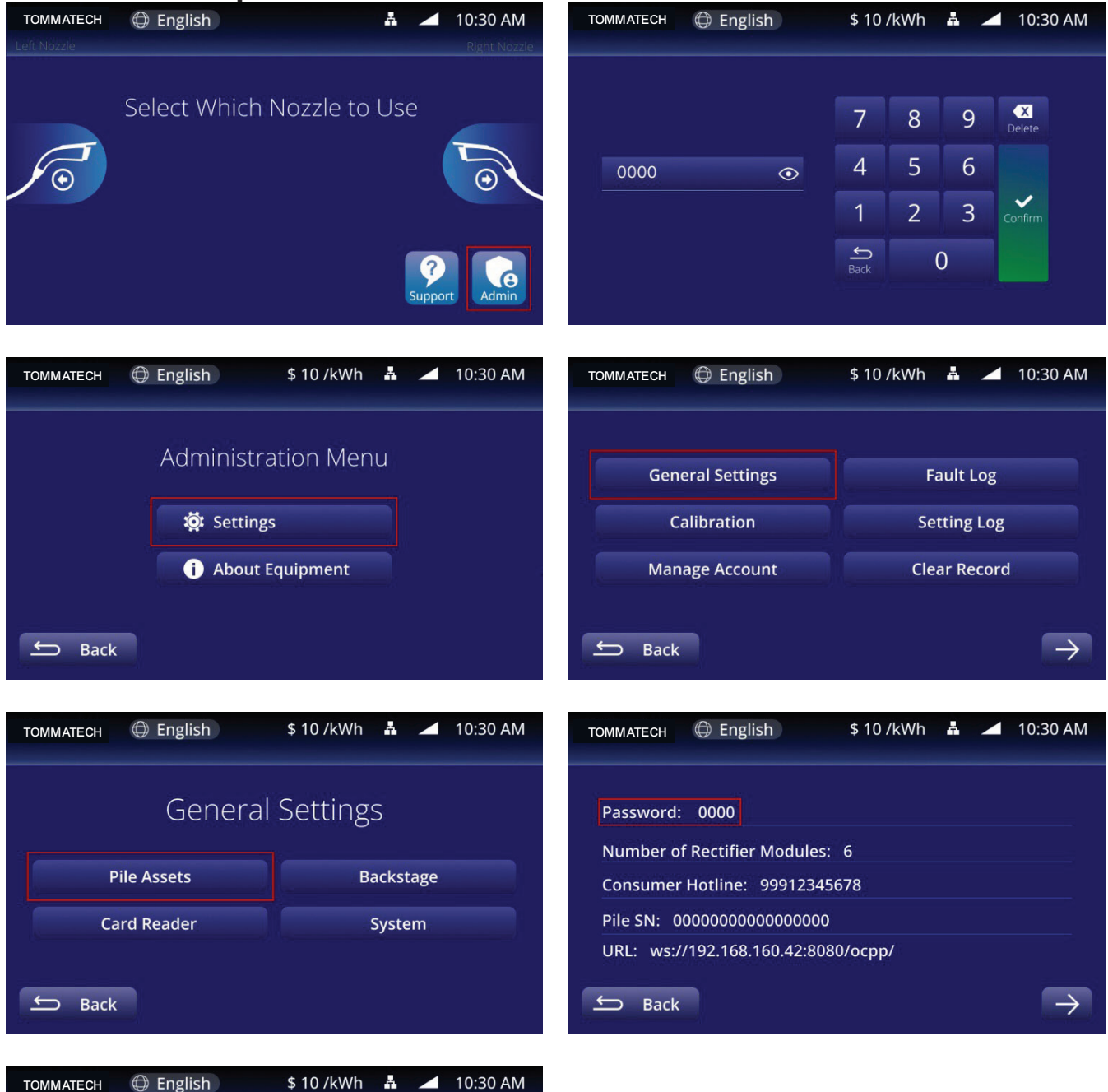

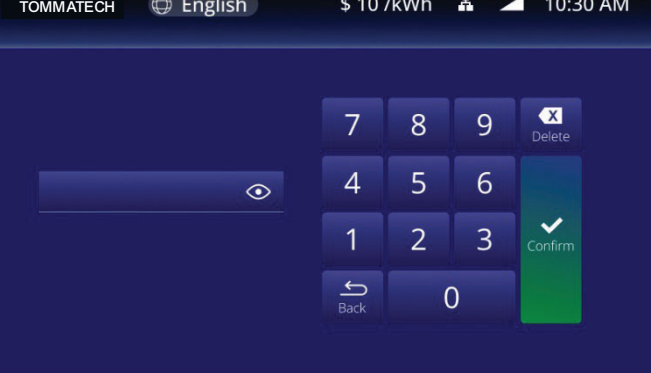

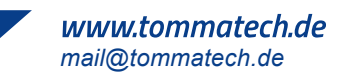

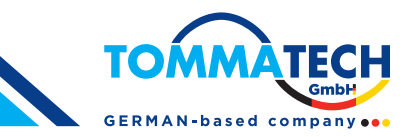

### 6.1.5. Manage Account

Admin> Enter Password >Settings>Manage Account>Admin>Change Password

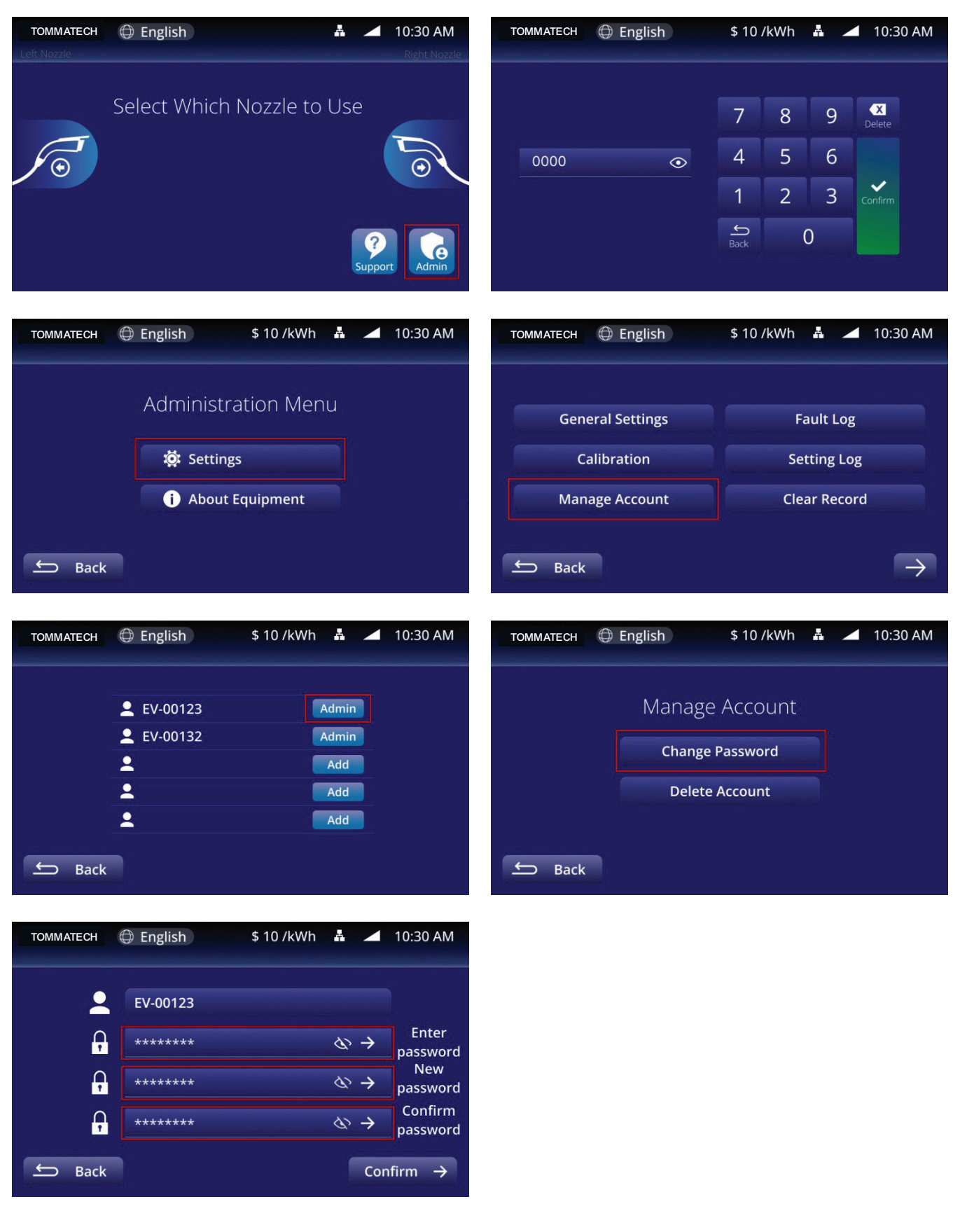

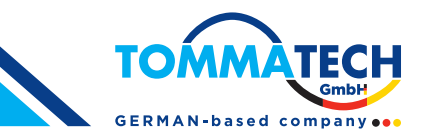

### 6.1.6. Startup Model

Admin> Enter Password >Settings> General Settings> Card Reader

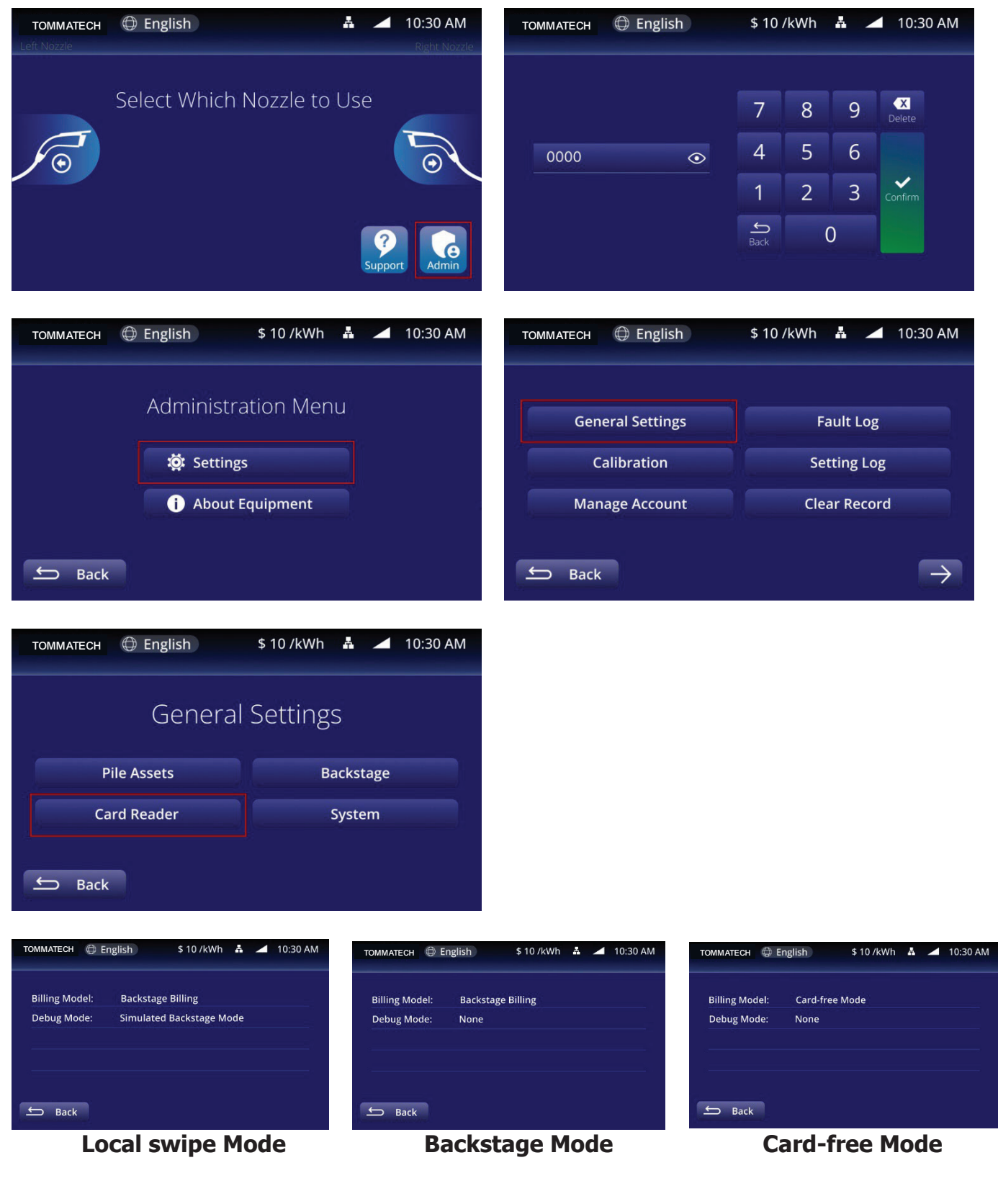

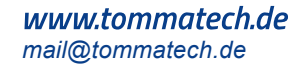

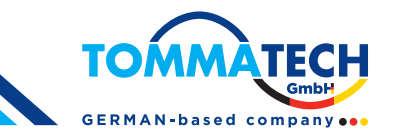

## 6.1.7. Querying the Version Number

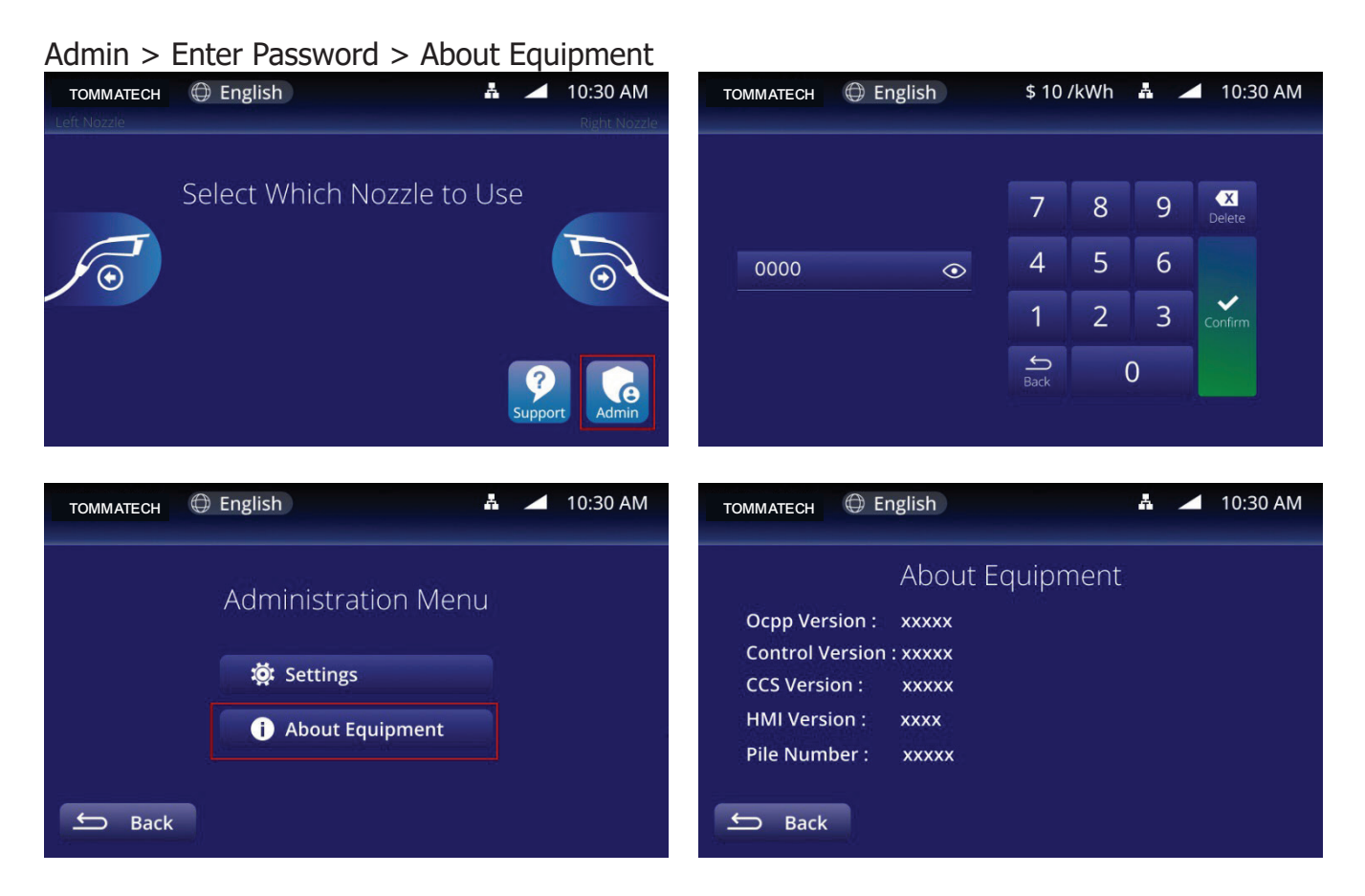

### 6.2. LED Operation

The front panel of the charger has an operation indication area to display the charger status.

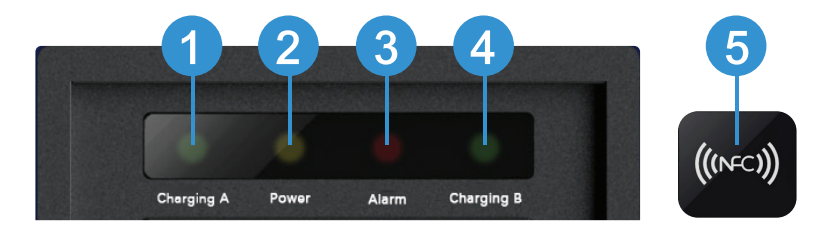

Figure 6.4 LED Front Panel

 Insertion indicator power LED of nozzle A When hung on the nozzle A, the power LED (green) lights up.

When nozzle A is charged, the power LED (green) flashes.

2. Power LED

When the charger is powered on, the power LED (yellow) will light up.

When the charger is turned off, the power indicator will fade out.

3. When there is any fault or error in the charger, the fault LED (red) will light up. At this point, for safety reasons, the charger will stop running.

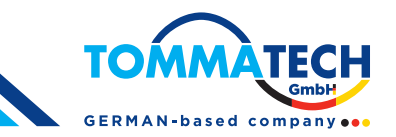

4. Insert nozzle indicating power LED of nozzle B When hung on the nozzle B, the power LED (green) will light up.

When nozzle B is charged, the power LED (green) flashes.

5. NFC sensing area To start or stop charging, please place the NFC card near this area.

## 6.3. Precautions

- If the screen shows a machine failure, do not operate, please contact the staff.
- When the charging light (green light) blinks, it is charging. At this time, please do not plug or unplug the nozzle to avoid electric shock.
- If it needs to be fully charged, please confirm that the balance of the IC card is sufficient when swiping the card. Charging will be automatically terminated if the balance is insufficient during the charging process.
- Follow the charger's operating instructions when operating.
- Be careful not to overexert when unplugging the charging cable.
- In case of emergency, please press the emergency stop switch. Charging can not be carried out at this time.

## 6.4. EPO Operation

When any of the following situation occurs, please press EPO button to forcibly disconnect the AC contactor, and the control receives the EPO information to forcibly stop the charging processing, and provides a warning on the screen.

- Fire alarm, electric shock or leakage occurs on this charger
- Internal fault, can't stop charging, internal wiring problem occurs on this charger
- It's necessary to move charger location

**NOTE:** If you press the button by mistake, simply turn the button to the right to resume this action.

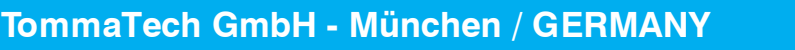

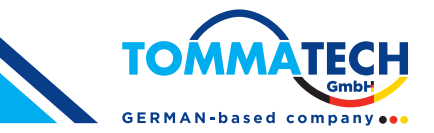

# 7. System Configuration

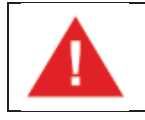

**WARNING:** Configure the charger only when it is not in charging mode to avoid interrupting the charging session.

### 7.1. OCPP Connection

- 1. Open the front door.
- 2. Insert the network cable to use RJ45.
- 3. Close the front door.

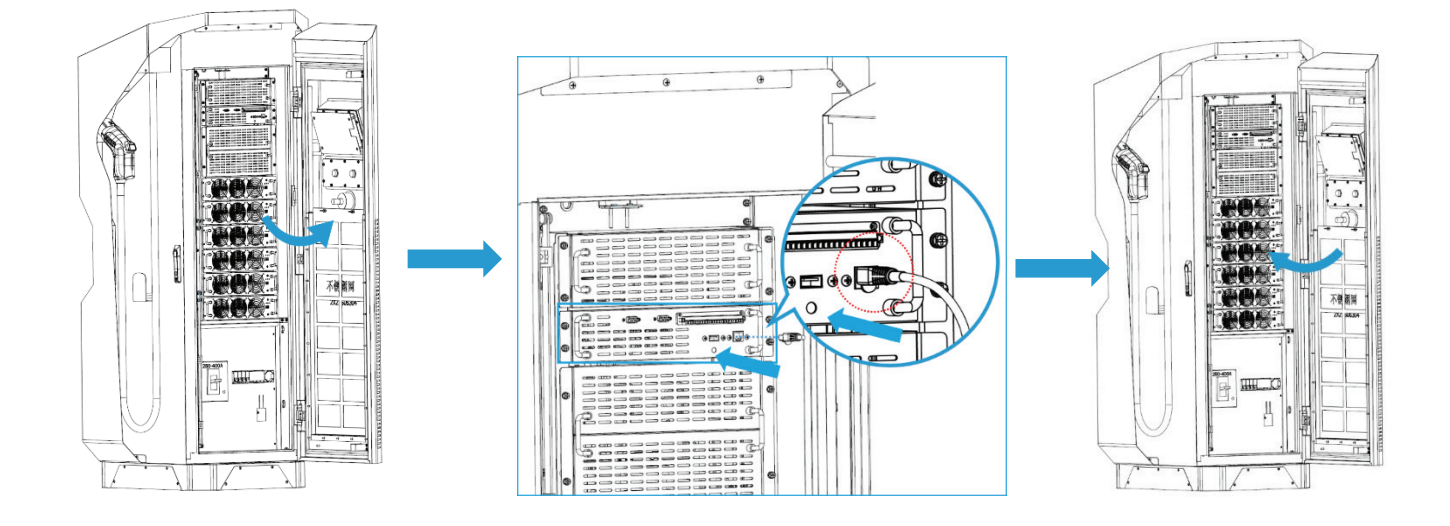

4. Click : Admin>Enter Password>Settings>General Settings>Card Reader

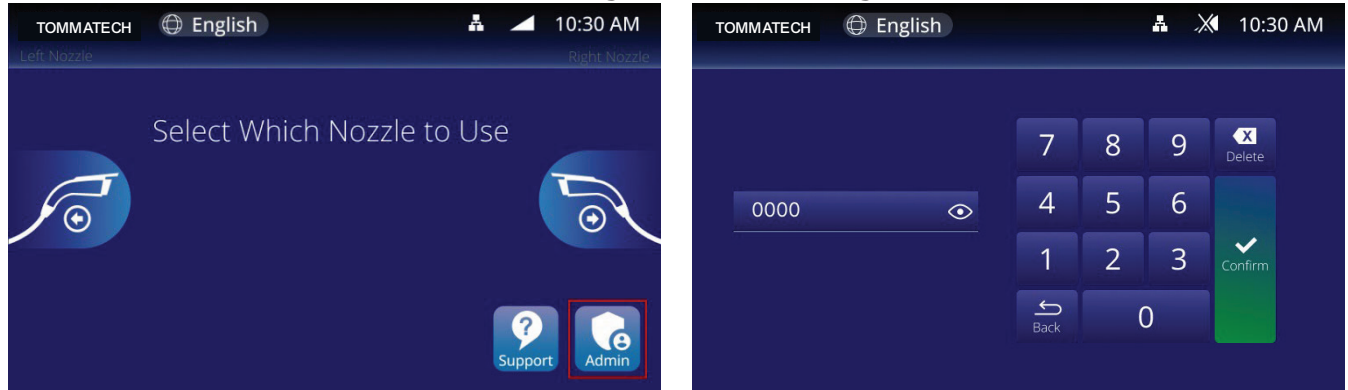

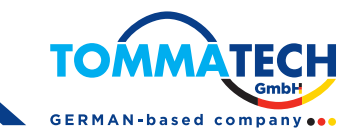

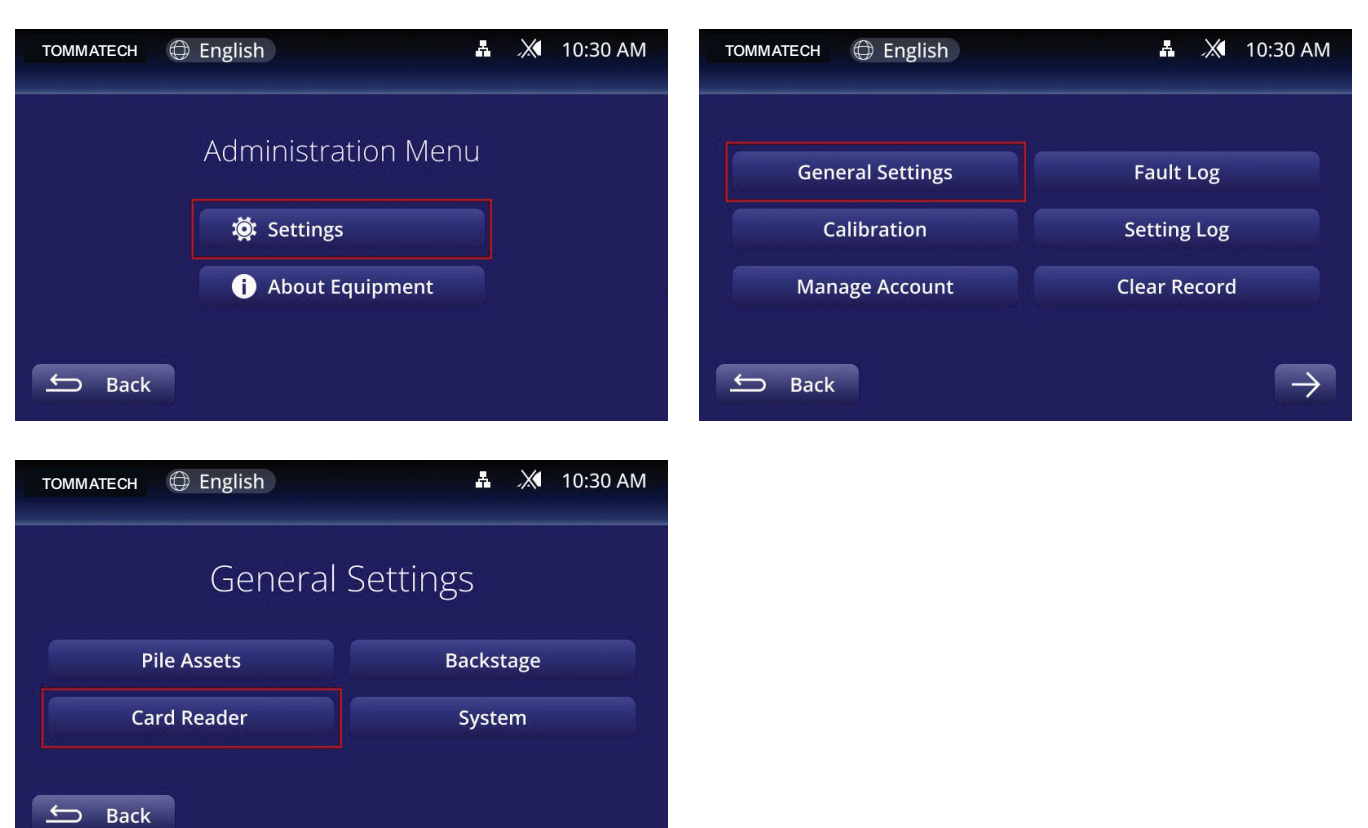

5. Billing Model Select "Backstage Billing", Debug Mode select "None", set it up and click Back

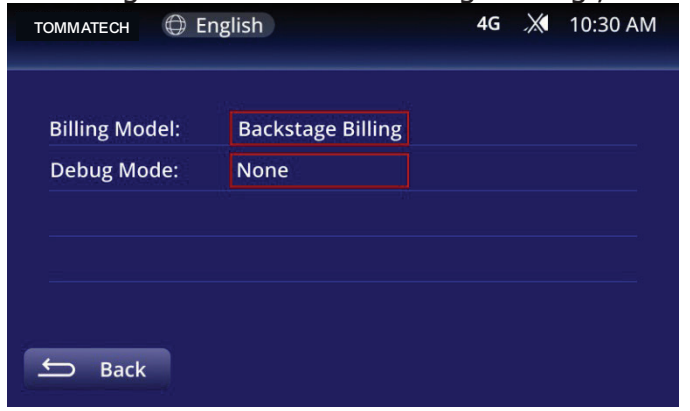

#### 6. Click Backstage

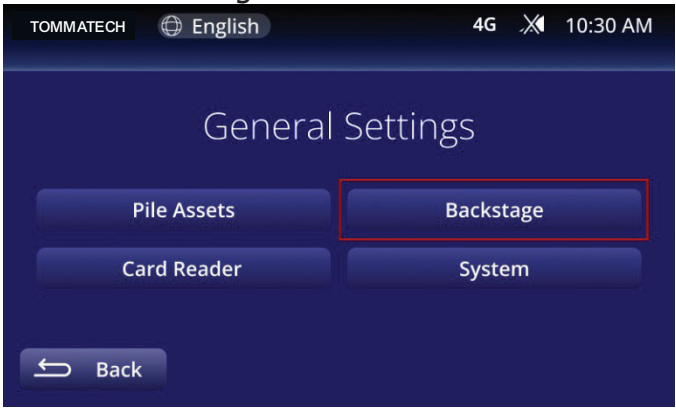

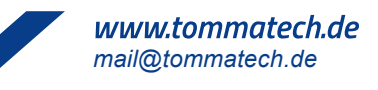

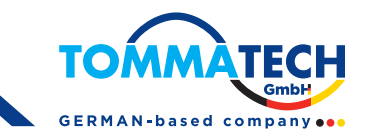

7. Click Pile Assets

| томматесн 🕀 English | 🛔 🚄 10:30 AM |
|---------------------|--------------|
| General             | Settings     |
| Pile Assets         | Backstage    |
| Card Reader         | System       |
| ← Back              |              |

#### 8. Set the ID

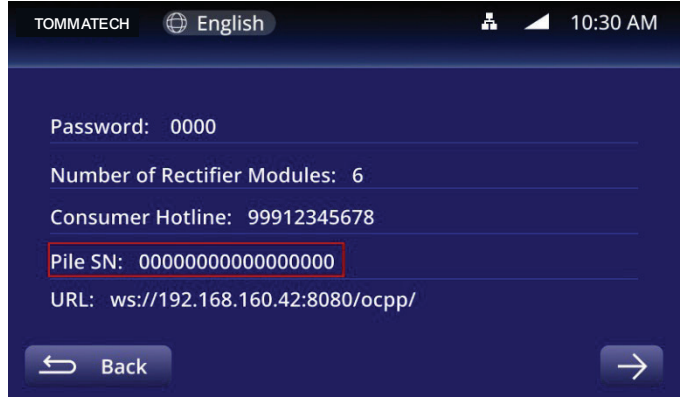

9. Communication Method Select "Ethernet", click "Ethernet Settings"

| TOMMATECH 🕀 English            | A | <br>10:30 AM  |  |
|--------------------------------|---|---------------|--|
| Communication Method: Ethernet |   |               |  |
| Ethernet Settings:             |   | $\rightarrow$ |  |
| Wifi Settings:                 |   | $\rightarrow$ |  |
| 4G Setings:                    |   | $\rightarrow$ |  |
| ← Back                         |   | $\rightarrow$ |  |

10. DHCP selects "Enable", and the URL is filled in with the cloud platform address obtained by the customer.

**NOTE:** The URL of the cloud platform and the charger must be consistent, and the URL of each platform is inconsistent, so you need to fill in the URL according to the platform used by the user.

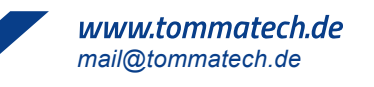

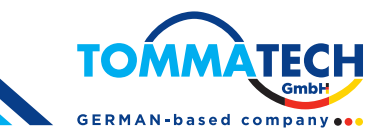

|              | Tealish              |  | $\checkmark$ | 10.20 4 4     |
|--------------|----------------------|--|--------------|---------------|
|              | TOMMATECH UP English |  | -            | 10.50 Alvi    |
|              |                      |  |              |               |
|              |                      |  |              |               |
| DHCP:        | Enable               |  |              |               |
| URL:         | ws://ocpp.com        |  |              |               |
| Local IP:    | 172 18 61 139        |  |              |               |
| Subnet Mask: | 255 255 255 0        |  |              |               |
| Gateway:     | 172 18 61 254        |  |              |               |
| S Back       |                      |  |              | $\rightarrow$ |

11. The MAC address does not need to be modified, and each charger has been modified by the manufacturer before leaving the factory.

**NOTE:** The MAC address is globally unique and cannot be set repeatedly.

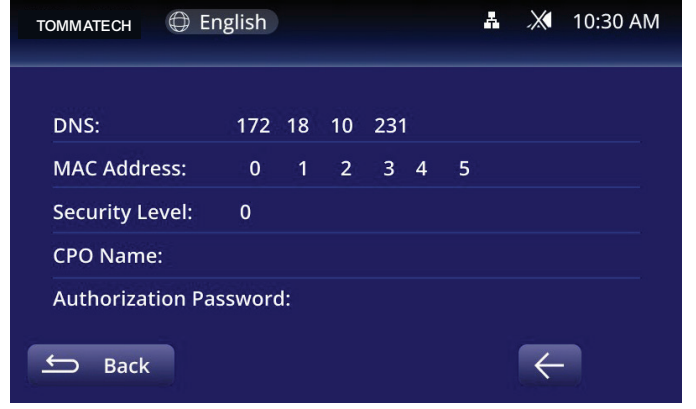

12. After the customer cloud platform is created, reboot, wait 1~2 minutes and the signal icon does not cross, prove that the charger is successfully connected to the cloud platform.

| TOMMATECH | 🕀 English | Å | <br>10:30 AM |
|-----------|-----------|---|--------------|
| TOMMATECH | 🕀 English | Å | 10:30 AM     |

## 7.2. Charger Log Download

### 7.2.1. Serial Port Mode

- 1. Use a serial cable to connect the charger.
- 2. In MobaXterm, create a new session, select Serial mode, and set it as shown below.

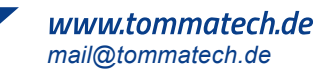

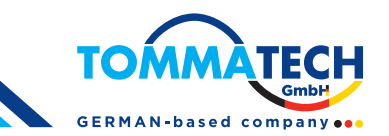

| SSH                                                  | Telnet     | Rsh        | Xdmcp      | RDP       | VNC                                        | S<br>FTP                      | SFTP      | Serial                    | File      | Shell      | Browser | Mosh | Aws S3 | WSL    |
|------------------------------------------------------|------------|------------|------------|-----------|--------------------------------------------|-------------------------------|-----------|---------------------------|-----------|------------|---------|------|--------|--------|
| 🖋 Basic Serial settings                              |            |            |            |           |                                            |                               |           |                           |           |            |         |      |        |        |
|                                                      | Serial por | t * COM    | 118 (ELTIM | A Virtual | Serial Por                                 | t (COM1                       | 8->( ~    | :                         | Speed (bj | os) * 1153 | 200 ~   |      |        |        |
| 🖉 Ac                                                 | lvanced Se | rial setti | ngs 💽      | Terminal  | settings                                   | * I                           | Bookmark  | settings                  |           |            |         |      |        |        |
| Senal engine: PullY (allows manual COM port setting) |            |            |            |           |                                            |                               |           |                           |           |            |         |      |        |        |
| Stop bits                                            |            |            | 1          | ~         | If you need to transfer files (e.g. router |                               |           |                           |           | -          |         |      |        |        |
| Parity                                               |            |            |            | None      | ~                                          | em                            | bedded TF | ile), you ca<br>TP server | n use Mol | axterm     |         |      |        | $\sim$ |
| Flow control No                                      |            |            |            | None      | ~                                          | "Servers" window> TFTP server |           |                           |           | •          |         |      |        |        |
| Reset defaults                                       |            |            |            |           |                                            |                               |           |                           |           |            |         |      |        |        |
|                                                      |            | Exe        | cute macro | at sessio | n start:                                   | <none></none>                 |           | ~                         |           |            |         |      |        |        |

- 3. Enter the account root and password root login.
- 4. Enter the command cat /usr/local/ccs/ccs\_evse.log and wait for the serial port to print all records.

|       | 🔶 🔗 5.                                                             | Serial (COM)                                                                | ×                | P \                                           |
|-------|--------------------------------------------------------------------|-----------------------------------------------------------------------------|------------------|-----------------------------------------------|
|       | admin@evc5:<br>admin@evc5:<br>admin@evc5:<br>admin@evc5:<br>T/MATN | 10:/home/roo<br>10:/home/roo<br>10:/home/roo<br>10:/home/roo<br>[2022-11-22 |                  | l/ccs/ccs_evse.log                            |
|       | I/MAIN                                                             | [2022-11-22                                                                 | 00:00:04:392ms]  | Soft version : V1.06                          |
|       | I/MAIN                                                             | [2022-11-22                                                                 | 00:00:04:393ms]  | Compile time : 2022-11-23 11:19:06            |
|       | I/MAIN                                                             | [2022-11-22                                                                 | 00:00:04:394ms]  | Version : 1553db3                             |
| al Cr | I/MAIN                                                             | [2022-11-22                                                                 | 00:00:04:396ms]  | Dir : /home/lenovo/1_charger/2_CCS_5.0        |
| 10    | I/MAIN                                                             | [2022-11-22                                                                 | 00:00:04:397ms]  | Name : 2_CCS_5.0                              |
| al Ci | I/MAIN                                                             | 2022-11-22                                                                  | 00:00:04:398ms]  |                                               |
|       | D/MAIN                                                             | 12022-11-22                                                                 | 00:00:04:399ms]  | os version Linux version 5.10.52+gb422eddt3 ( |
|       | U/MAIN                                                             | [2022-11-22                                                                 | 00:00:04:401ms]  | os version o                                  |
|       | T/CONOR                                                            | [2022-11-22                                                                 | 00:00:04:973ms]  | CDA - CD State A 121V                         |
|       | T/CONOR                                                            | [2022-11-22                                                                 | 00:00:05:022ms]  | Charge gund plug out                          |
|       | T/27930                                                            | [2022-11-22                                                                 | 00:00:05:058ms]  | wait                                          |
|       | I/27930                                                            | [2022-11-22                                                                 | 00:00:05:059ms]  | wait                                          |
|       | 1/27930                                                            | [2022-11-22                                                                 | 00:00:05:093ms   | wait                                          |
|       | I/27930                                                            | [2022-11-22                                                                 | 00:00:05:143ms]  | wait                                          |
|       | I/27930                                                            | [2022-11-22                                                                 | 00:00:05:194ms]  | wait                                          |
|       | I/27930                                                            | [2022-11-22                                                                 | 00:00:05:243ms]  |                                               |
|       | I/27930                                                            | [2022-11-22                                                                 | 00:00:05:293ms]  | wait                                          |
|       | I/27930                                                            | [2022-11-22                                                                 | 00:00:05:343ms]  | wait                                          |
|       | 1/27930                                                            | [2022-11-22                                                                 | 00:00:05:395ms]  | wait                                          |
|       | 1/27930                                                            | 2022-11-22                                                                  | 00:00:05:444ms   | wait                                          |
|       | 1/2/930                                                            | 12022-11-22                                                                 | 00:00:05:494ms ] | wait                                          |
|       | 1/2/930                                                            | [2022-11-22                                                                 | 00:00:05:544ms]  | wait                                          |
|       | 1/2/930                                                            | [2022-11-22                                                                 | 00:00:05:594ms]  | walt                                          |
|       | 1/27930                                                            | [2022-11-22                                                                 | 00:00:05:69/ms]  | Swait Star                                    |
|       | T/27930                                                            | [2022-11-22                                                                 | 00:00:05:744ms]  | wait                                          |
|       | 1/27930                                                            | [2022-11-22                                                                 | 00:00:05:805ms]  | wait                                          |
|       | 1/27930                                                            | [2022-11-22                                                                 | 00:00:05:809ms]  | car27930 init                                 |
|       | D/MAIN                                                             |                                                                             | 00:00:05:933ms]  |                                               |
|       | D/SLAC                                                             |                                                                             | 00:00:05:965ms]  | pers=HomePlugAV5205                           |
|       | D/MAIN                                                             |                                                                             | 00:00:06:046ms]  |                                               |

5. When all prints are complete, click Save terminal text in the upper left corner.

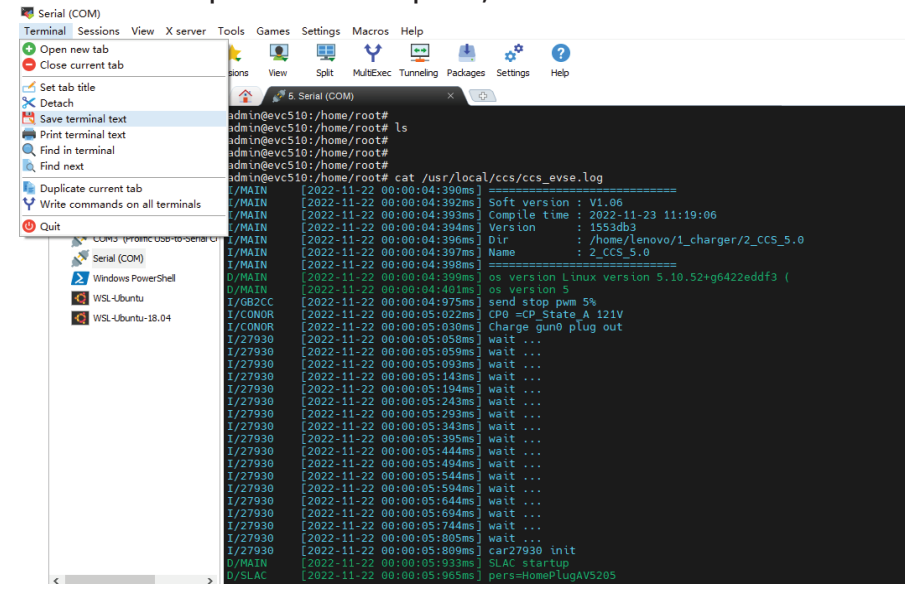

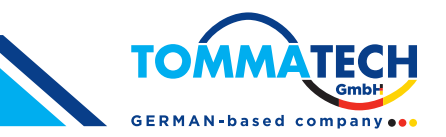

### 7.2.2. Network Mode

- 1. Connect the charge to the same network as the computer, and obtain the charger IP address on the charger screen or the router management page.
- 2. In MobaXterm, create a new session, select SSH and fill in the IP address of the charger, account root, and click OK to start the connection.

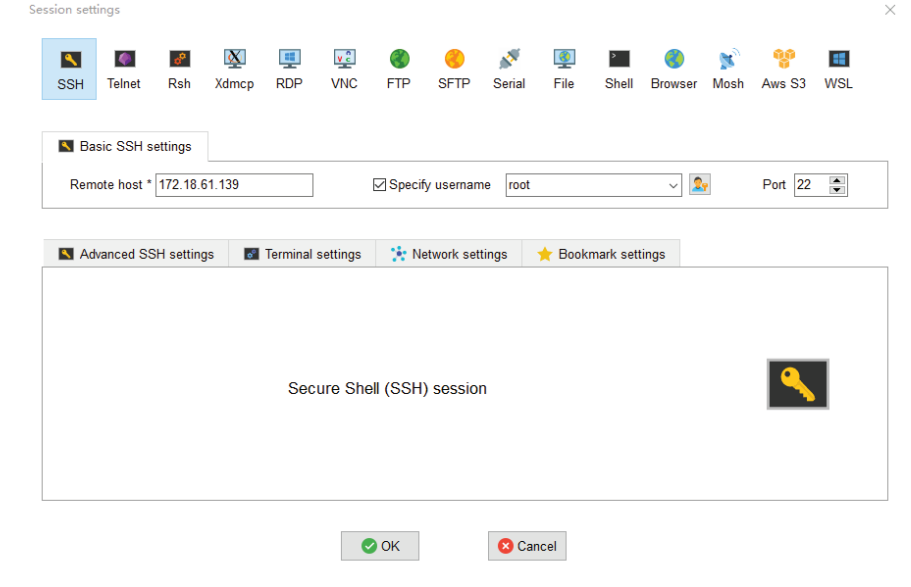

- 3. Enter the account root and password root.
- 4. Enter the path /usr/local/ccs/ in the input box on the left.
- 🐺 172.18.61.139 (root) Terminal Sessions View X server Tools Games Settings Macros Help ¢<sup>¢</sup> Ŷ \*\* 4 - **X**-1. 🕺 \* . -2 Servers Tools Games View Split MultiExec Tunneling Packages Settings Session Sessions Help 5. 172.18.61.139 (root) **(** admin@e/c510:/home/root# 📧 🕹 Ŧ 🗶 🛰 🗎 🔇 🔨 🕅 /usr/local/ccs/ Name certs tuv\_certs 464751-221123 4g.sh ccs evse.log ccsd.sh exe init\_1310.sh
- 5. Select the CCS file \_evse.log and CCS \_evse.log.0, click the download button to download, the download progress will be displayed in the lower right corner, wait for the progress bar to complete.

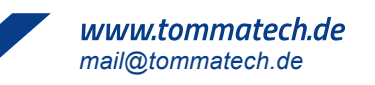

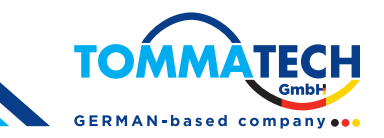

| Qu | ic <mark>k connect</mark> .                     | 👚 💽 5. 17    | 72.18.61.139 (root) |
|----|-------------------------------------------------|--------------|---------------------|
| *  | 1 ± 2 0 ⊲ ∎ ⊗ ۹ ⊼<br>/vsr/local/ccs/ ∨          | admin@evc510 | :/home/root# 📕      |
| *  | Name                                            |              |                     |
| ¥  | Follow terminal folder Downloading ccs_evse.log |              |                     |

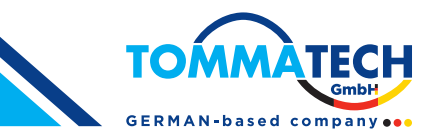

## 8. Routine Maintenance

Due to the influence of ambient temperature, humidity, dust and vibration, the internal devices of the charger will wear out, which leads to the potential failure of the charger. Therefore, it is necessary to carry out daily and regular maintenance of charger to ensure their normal operation and its service life.

- Regularly check if the cabinet structure is loose and sliding.
- Check if the connecting wire is worn and the charging connector is connected firmly.
- Regularly check if any internal components is damage, loose or burned out.
- Regularly check if AC incoming line and ground wire are firmly connected.
- Check the dust accumulation in the cabinet once a month and clean it in time to ensure the heat dissipation.
- Please be sure to keep the cabinet door closed and locked when nobody is on duty.

**NOTE:** Only professional electricians or persons with professional qualifications can operate the contents of this chapter.

| 1 | <b>CAUTION:</b> Do not leave screws, washers and other metal parts in the charger for maintenance, otherwise the equipment may be damaged. After the completion of equipment maintenance, it is necessary to check the cabinet to ensure the normal operation of the charger. |
|---|----------------------------------------------------------------------------------------------------|
|   | <b>Warning:</b> During equipment maintenance and overhaul, please be sure to cut off the AC power supply of the charger.                                                                                                    |
| A | <b>Warning:</b> During equipment maintenance, necessary measures shall be taken to prevent the charger from being energized by mistake.                                                                                                    |

| Maintenance Projects                                                                                                    | Maintenance<br>Cycle |
|----------------------------------------------------------------------------------------------------|----------------------|
| Check the function of each fan regularly: check whether there is abnormal noise and whether the fan turns smoothly.                                                                                                    | 3 months             |
| Regularly check the function of switches: switches, contactors and other<br>switching devices in the circuit should be regularly checked to see if there<br>is any damage or metal corrosion.                                                                               | 3 months             |
| Clean regularly: clean front and back door strainers and dustproof cotton.                                                                                                    | 3 months             |
| Check the cable and connection regularly, check whether all the cable<br>connection is loose, if loose, must be tightened; Check connection<br>terminals and insulation for discoloration or peeling, replace damaged or<br>corroded terminals, and replace damaged cables. | 3 months             |
| Check whether the warning label is firm or clear, and replace it accordingly.                                                                                                    | 3 months             |
| Regularly check whether there is abnormal sound during the operation of the charger.                                                                                                    | 3 months             |
| Check the emergency stop function regularly: check whether the emergency stop switch is normal.                                                                                                    | 3 months             |

**NOTE:** If the charger is used in a harsh environment, please carry out routine cleaning according to the actual usage.

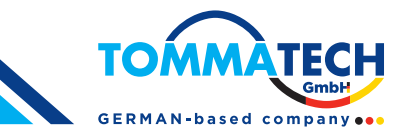

# 9. Trouble Shooting

| Fault<br>Code | Fault Description                                       | Possible cause & What to do                                                                                                    |
|---------------|---------------------------------------------------------|----------------------------------------------------------------------------------------------------|
| E015          | Charging gun is not in place                            | After charging, put the gun wire back in place                                                                                                    |
| E017          | Failed to send bill                                     | The charger is connected to the background, and the<br>bill is uploaded after charging, but no reply is received from<br>the background, please contact the background. |
| E018          | Bill delivery timed out                                 | The charger is connected to the background, and the<br>bill is uploaded after charging, but no reply is received from<br>the background, please contact the background. |
| E026          | The charging condition<br>reaches the user set<br>value | When the charging condition reaches the set value<br>(such as set time, set fee, set time, etc.), please pull out<br>the gun and return to the original position.       |
| E038          | BMS Demand Voltage<br>Abnormal                          | BMS demand voltage exceeds its own maximum allowable charging voltage, please check the vehicle                                                                         |
| E039          | Background<br>Communication<br>Abnormal                 | The charger is set to background charging mode, but communication with the background is lost. Check network equipment.                                                 |
| E041          | Arrester failure                                        | The arrester is damaged. Contact Customer Service                                                                                                    |
| E042          | Overhaul of arrester                                    | The arrester is damaged. Contact Customer Service                                                                                                    |
| E043          | Emergency stop switch action                            | Please turn the E-STOP knob to enable the charger. If<br>the second attempt to start fails, please call the customer<br>service.                                        |
| E044          | AC power loss                                           | The AC circuit breaker has been disconnected. Check if the input is tripped.                                                                                            |
| E050          | Charging module AC<br>overvoltage                       | Check if the AC input voltage is normal                                                                                                    |
| E051          | AC undervoltage of<br>charging module                   | Check if the AC input voltage is normal                                                                                                    |
| E062          | Account does not exist                                  | The card number (account number) is not recorded in the background, please record again.                                                                                |
| E064          | The card has an<br>unclosed record                      | Please return to the original charger for settlement, or reissue the card.                                                                                              |
| E065          | Service password error                                  | Please enter the correct password.                                                                                                    |
| E080          | Vehicle Control Guidance<br>Failure in Charging         | The gun was pulled out during charging.                                                                                                    |
| E100          | Active stop of vehicle                                  | The Charger received the BST message and thought that the vehicle stopped voluntarily.                                                                                  |
| E102          | Insufficient maximum<br>output capacity of<br>charger   | The BMS required voltage exceeds the maximum output<br>voltage of the charger. Replace the module with a higher<br>voltage level                                        |